# SSM现场8.X高可用性集群工作正常

### 目录

简介 先决条件 要求 使用的组件 背景信息 故障切换和回退期间的SSM内部帐户同步 高可用性 故障转移 回退 在故障切换和回退期间向SSM现场VIP注册产品实例 高可用性 故障转移 回退 降级高可用性集群 接下来呢?! 相关信息

## 简介

本文档介绍在故障转移和回退方案时,智能软件管理器(SSM)内部帐户同步和产品实例注册如何在 部署为高可用性(HA)群集的SSM内部服务器上工作。

## 先决条件

### 要求

Cisco 建议您了解以下主题:

- SSM现场
- HA

### 使用的组件

本文档中的信息基于SSM On-Prem 8及更高版本。

本文档中的信息都是基于特定实验室环境中的设备编写的。本文档中使用的所有设备最初均采用原 始(默认)配置。如果您的网络处于活动状态,请确保您了解所有命令的潜在影响。

背景信息

#### 这些是提供HA信息的参考文档。

- <u>https://www.cisco.com/web/software/286285517/151968/Smart\_Software\_Manager\_On-</u>
   <u>Prem\_8\_Console\_Guide.pdf</u>
- <u>https://www.cisco.com/web/software/286285517/152313/Smart\_Software\_Manager\_On-Prem\_8-202006\_Installation\_Guide.pdf</u>

## 故障切换和回退期间的SSM内部帐户同步

应在本指南的帮助下配置两台SSM本地服务器之间的HA:

#### 部署HA群集

: <u>https://www.cisco.com/web/software/286285517/152313/Smart\_Software\_Manager\_On-</u> Prem\_8-202006\_Installation\_Guide.pdf

在本演示中,使用:

- .5 主服务器的IP地址
- .10 辅助服务器的IP地址
- .12 虚拟IP地址

### 高可用性

1. HA的成功配置显示主服务器(.5)为主用服务器,辅助服务器(.10)为备用服务器,VIP(.12)sd为映 像所示。

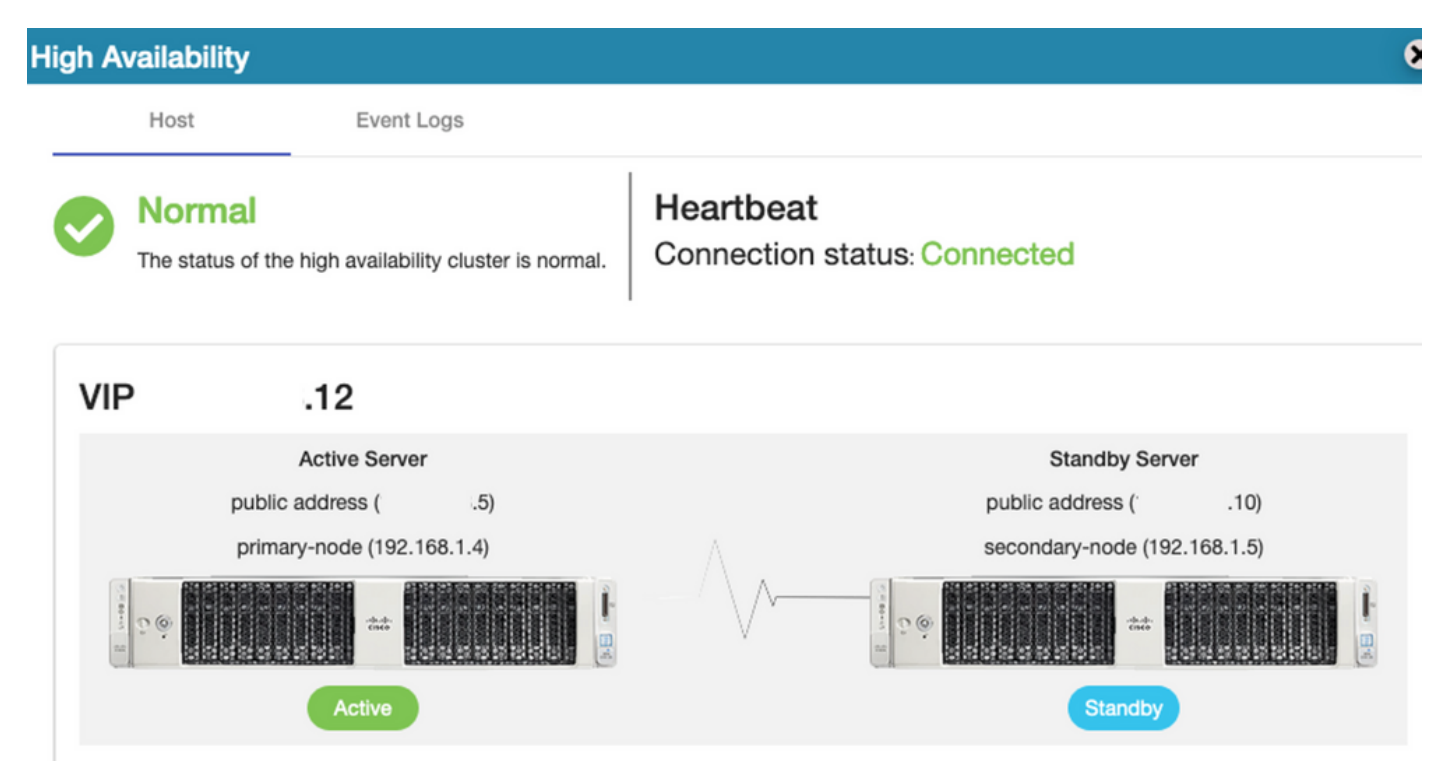

2.已从主/主服务器成功完成SSM内部与思科软件中心的同步,如图所示。

| ululu<br>cisco         |                                  |                                                 |                                  |                                              |                   |         |                             | Logge                | id In Acco                     | unt   Log Out                                                   |
|------------------------|----------------------------------|-------------------------------------------------|----------------------------------|----------------------------------------------|-------------------|---------|-----------------------------|----------------------|--------------------------------|-----------------------------------------------------------------|
| Smart So               | oftware N                        | 1anager On-Prer                                 | n                                |                                              |                   | Network |                             |                      | Syste                          | m Health<br>Good                                                |
| Access                 | High Sy                          | Accounts                                        | Schedules                        |                                              |                   | Gen     | eral<br>ens192<br>Connected | Network Interf       | Server Na<br>Version<br>Uptime | Your machine is working well<br>ame CentOS<br>8-202006<br>1 day |
| Management<br>Accounts | Availabilif<br>Status<br>Network | Major Minor<br>Name<br>annanr-ssm-on-prem-8-202 | Satellite Name 006 annanr-ssm-on | Last Synchronization<br>2020-Sep-01 14:13:44 | Synchro<br>2020-C |         | IPv4 Address                | 15                   | Resol<br>CPU<br>RAM<br>DISK    | I 546 8 KB/c sk 1                                               |
|                        | counts<br>Account                | s Account Requ                                  | ests Event Log                   |                                              |                   |         |                             | 6                    | Recei                          | nt Alerts                                                       |
| API Tooli              | New Account                      | unt B                                           | Cisco Smart Accou                | Int Cisco Virtual Account                    | Acc               | Search  | Actions                     | Name                 | Conn                           | ected Users                                                     |
|                        | annanr-ssm-o<br>prem-8-2020      | on-<br>annanr@cisco.co                          | om <u>(</u> .con                 | annanr-SSM-On-<br>Prem-8-202006              | Acti              | ive     | Actions                     | nowing All 1 Records | dmin                           | 00:06:1                                                         |

3.群集HA状态显示,主服务器左侧的数据库(复制主服务器)按照映像所示复制到右侧的辅助服务 器数据库(复制从服务器)。

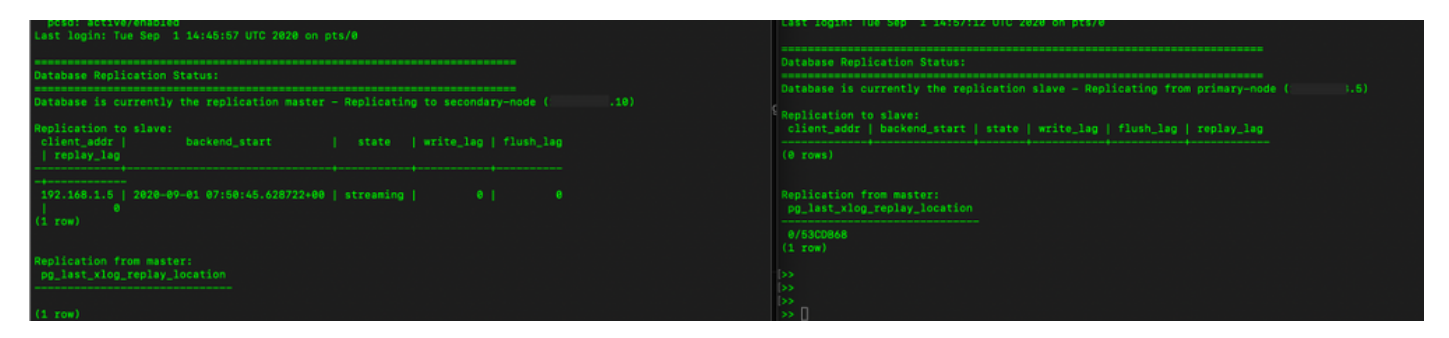

### 故障转移

1.停止主服务器上的HA群集,如图所示。

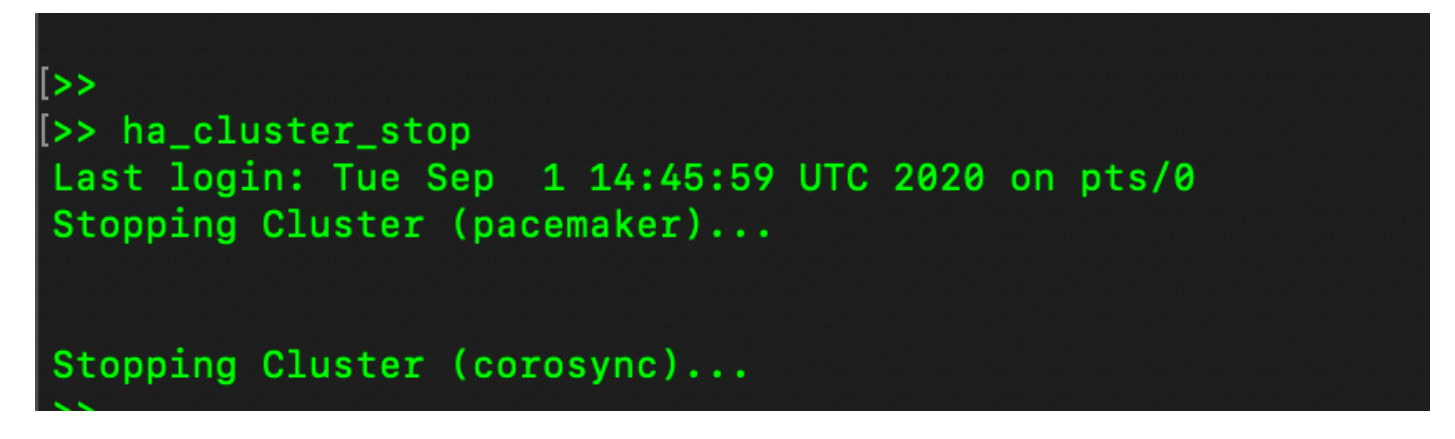

2.主|次,如图所示。

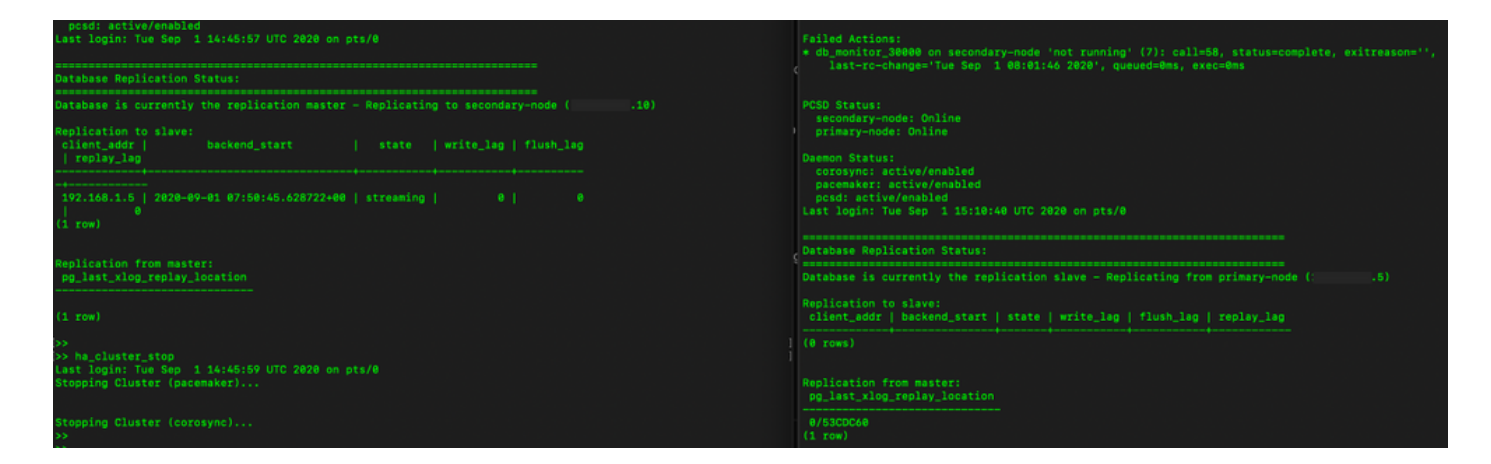

3.使用VIP登录SSM内部GUI,主GUI关闭。

4.辅助服务器(.10)显示为活动服务器。

5.心跳已断开。

6.主服务器(.5)已移至备用状态。

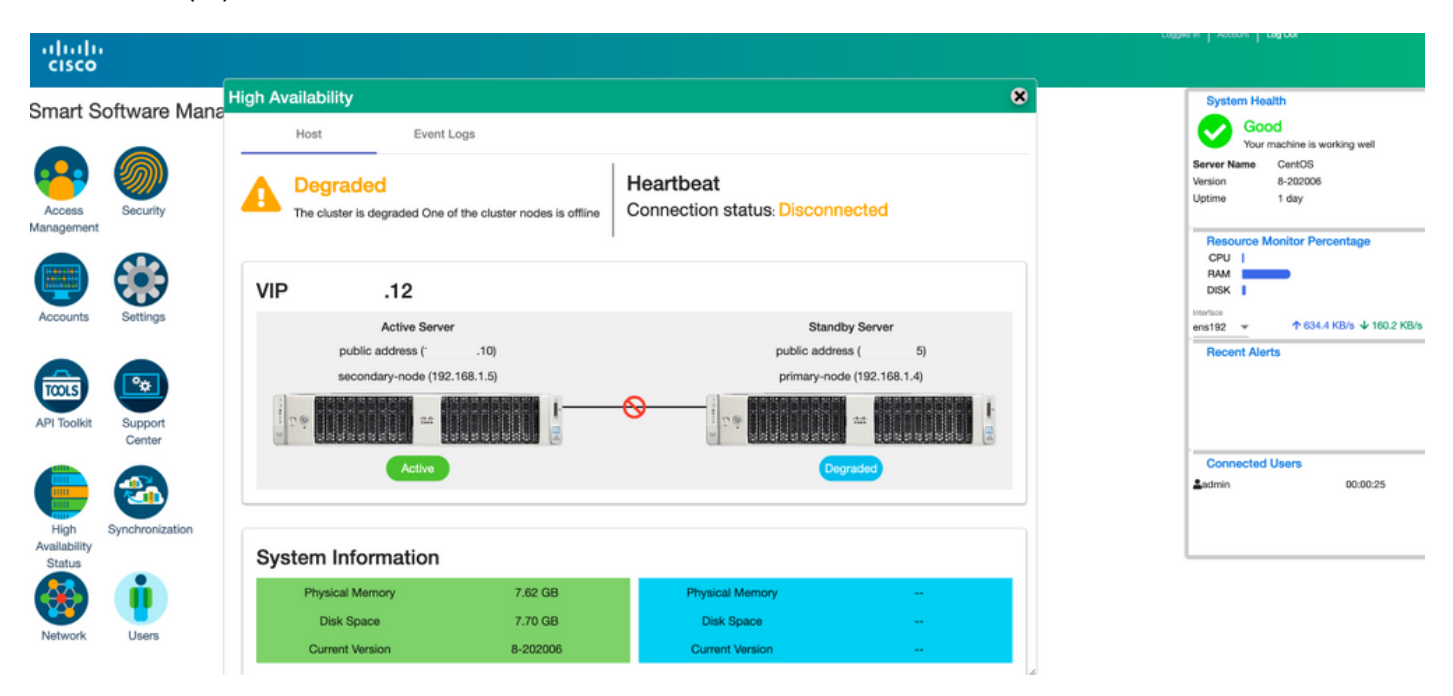

7.如图所示,从辅助/主用服务器GUI中可以成功看到SSM内部帐户与思科软件中心的同步。

| cisco                                 |                 |                                                         |                                  |                     |                      |                                                                   |                   |                                        |                                                                                |                                           |
|---------------------------------------|-----------------|---------------------------------------------------------|----------------------------------|---------------------|----------------------|-------------------------------------------------------------------|-------------------|----------------------------------------|--------------------------------------------------------------------------------|-------------------------------------------|
| Smart Softwa                          | Are M<br>Ac     | Accounts                                                | Account Requests                 | Event Log           |                      | Network<br>General                                                | Network Interface | X<br>Proxy                             | System Healt                                                                   | h<br>CentOS<br>8-202006<br>1 day          |
| Management<br>Accounts Sett           | ngs<br>Nort     | New Account<br>Account<br>aman-ssm-on-<br>prem-8-202006 | Requested By<br>annanr@cisco.com | Cisco Smart Account | Cisc<br>anna<br>Pren | ens192<br>Connected<br>IPv4 Addres<br>IPv6 Addres<br>View Interfa | 0<br>IS<br>Ce     | Subnet Mask<br>255.255.255.0<br>Prefix | Resource Mo<br>CPU  <br>RAM<br>DISK  <br>Prantace<br>ens192 ~<br>Recent Alerts | nitor Percentage<br>↑ 635.6 KB/s ↓ 161 KB |
| Cer<br>High<br>Availability<br>Status | ter<br>ponizati | Major     Minor     Name     annan-ssm-on-prem-8        | Satellite Name                   | Last Synchronizz    | ation<br>4:13:44     |                                                                   |                   |                                        | Connected U                                                                    | oc.02.26                                  |

8.在主服务器上启动HA群集,如图所示。

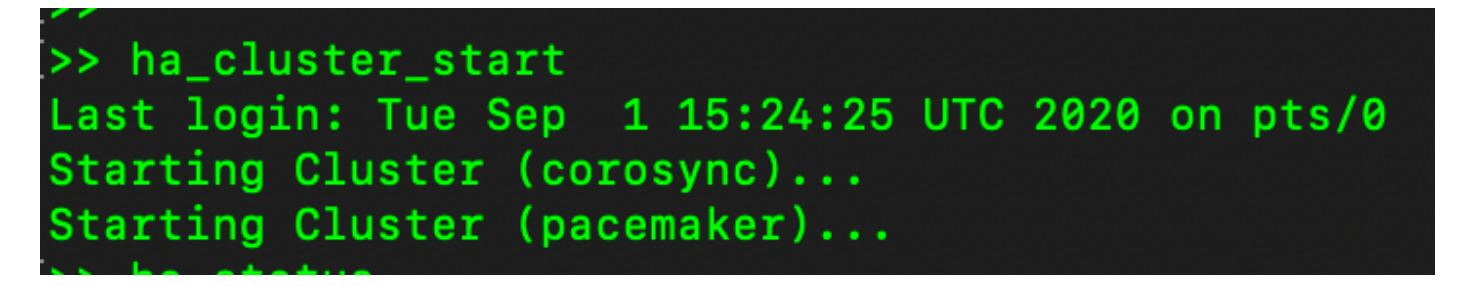

9. HA群集状态显示主数据库是从辅助数据库复制的。

10.主|次,如图所示。

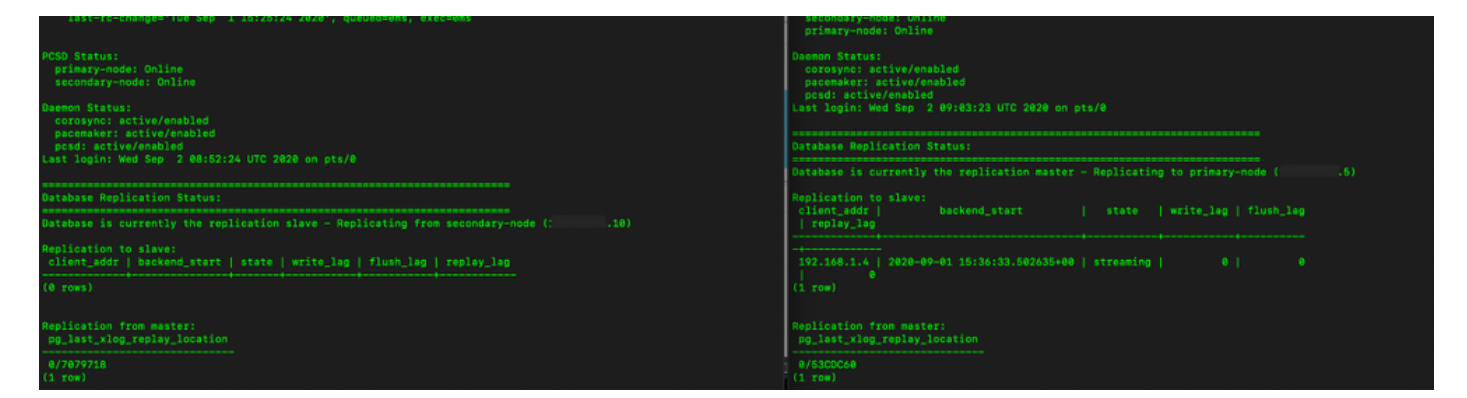

11. GUI显示心跳已连接,辅助处于活动状态,主要处于备用状态,如图所示。

uluilu cisco

#### Smart Software Manager On-Prem

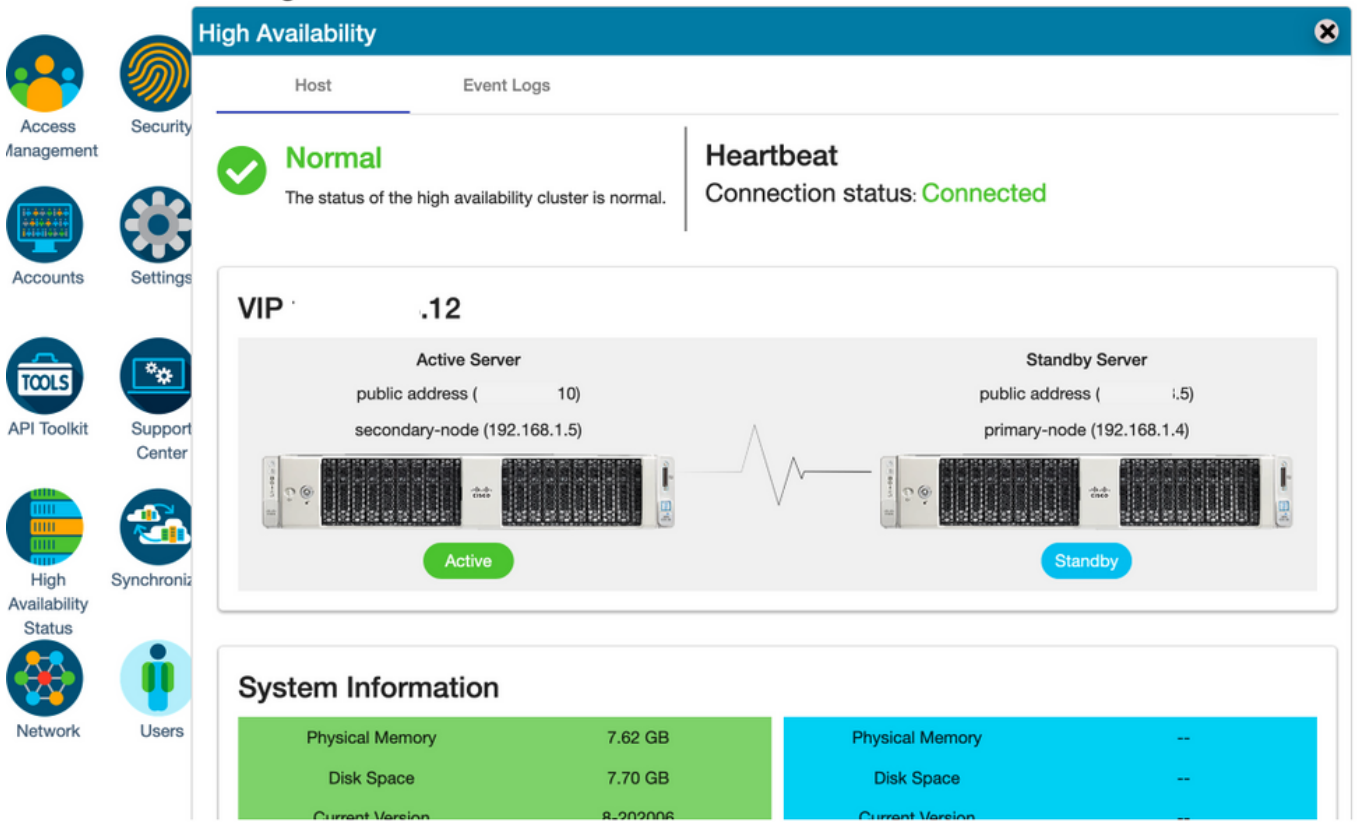

### 12.创建新的TEST帐户,并在主用备用模式下将其激活。(.10)服务器。

### 13.此阶段无法访问主(.5)GUI。

| ccounts                         |                  |                    |                                 |                |                        |
|---------------------------------|------------------|--------------------|---------------------------------|----------------|------------------------|
| Accounts                        | Account Requests | Event Log          |                                 |                |                        |
| New Account                     | D                |                    |                                 | 1              | Search by Account Name |
| Account                         | Requested By     | Cisco Smart Accoun | t Cisco Virtual Account         | Account Status | s Actions              |
| annanr-ssm-on-prem-8-<br>202006 | annanr@cisco.com | .com               | annanr-SSM-On-Prem-8-<br>202006 | Active         | Actions                |
| TEST                            | annanr@cisco.com |                    | TEST123                         | Active         | Actions                |
|                                 |                  |                    |                                 |                | Showing All 2 Records  |

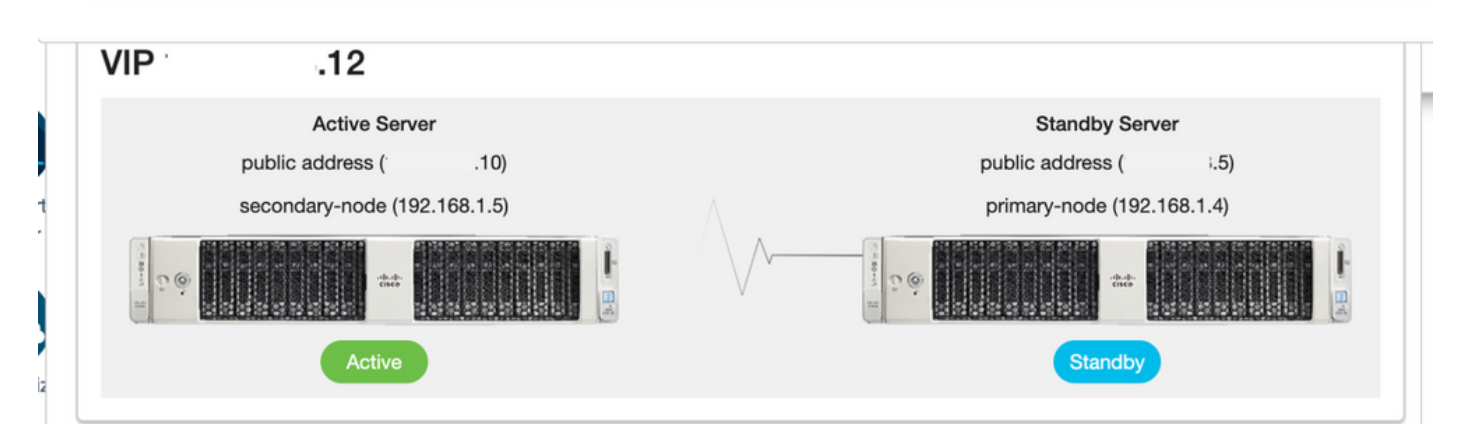

1.停止辅助中的Ha\_cluster,如图所示。

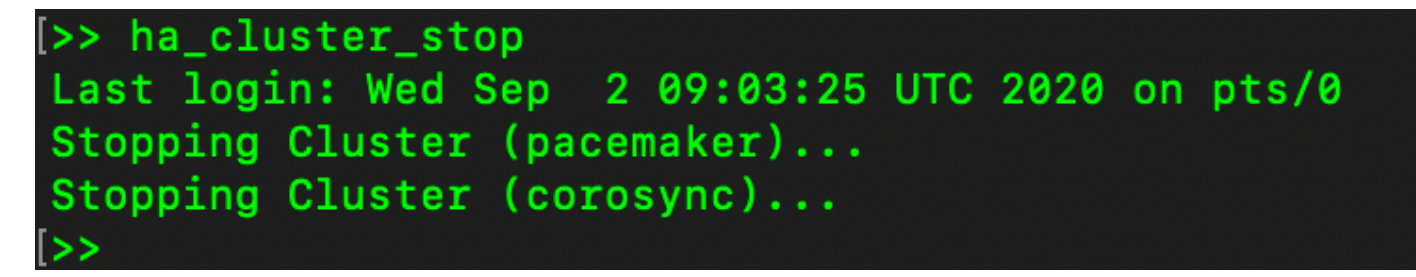

2.此处可以看到主服务器数据库和辅助服务器数据库的当前状态。

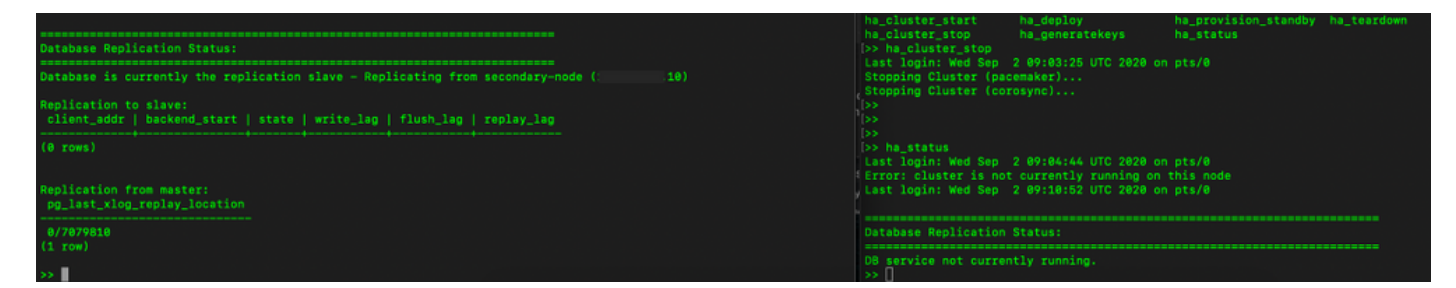

3.使用VIP登录SSM内部GUI,辅助GUI关闭。

4.主服务器(.5)显示为活动服务器。

5.心跳已断开。

6.辅助服务器(.5)已移至备用状态。

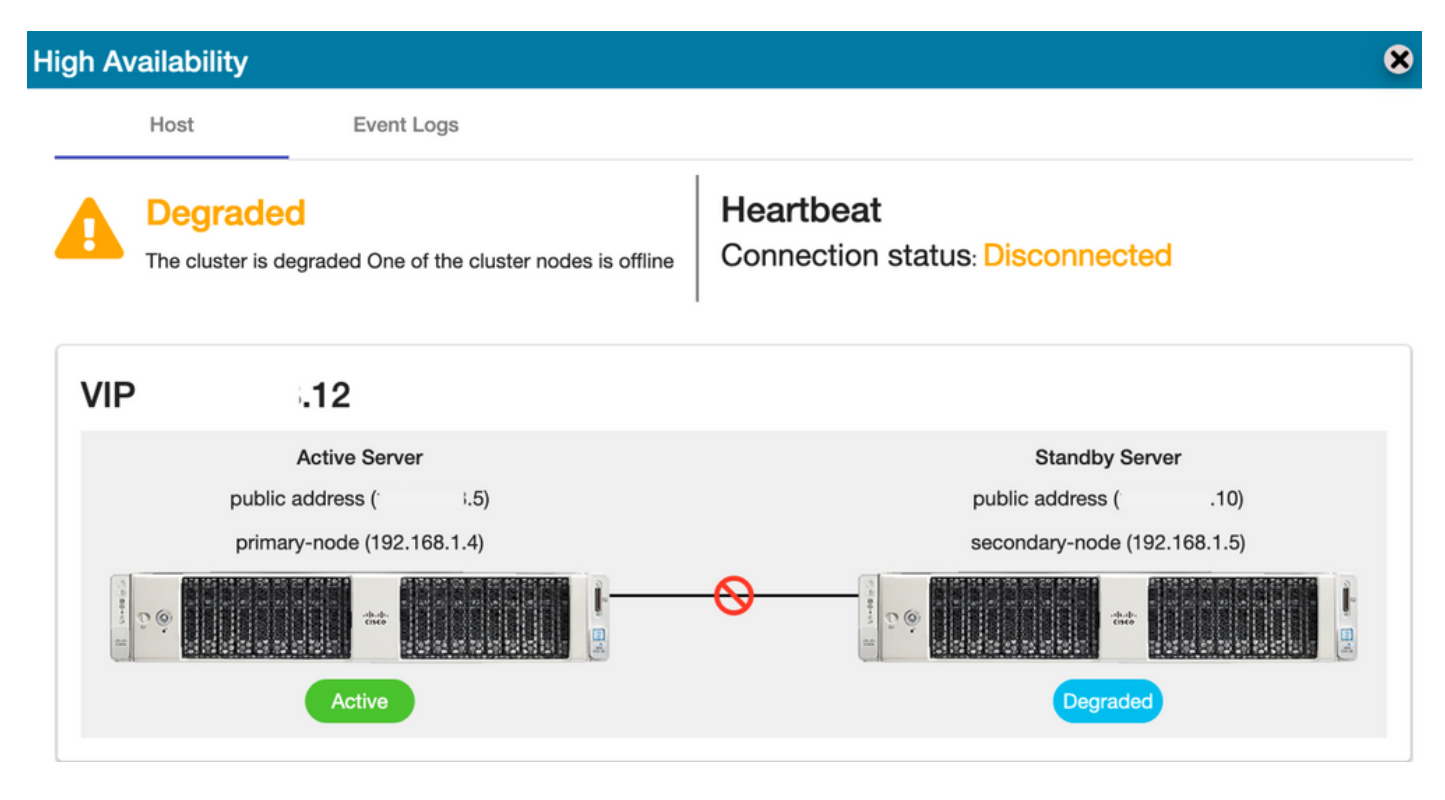

7.新创建的TEST帐户可以在同步状态下看到,因为复制从辅助数据库复制到主数据库,如图所示。

| ahaha                  |                 |                             | High Av      | vailability | /                       |                             |        |                                 |                   | 0                   | 0   Aco                       | ount Log Out                                                     |
|------------------------|-----------------|-----------------------------|--------------|-------------|-------------------------|-----------------------------|--------|---------------------------------|-------------------|---------------------|-------------------------------|------------------------------------------------------------------|
| cisco                  |                 |                             |              | Host        | Event Log               | 8                           |        |                                 |                   |                     |                               |                                                                  |
| Smart So               | ftware M        | anager On-Prem              |              | Degra       | ded                     |                             | He     | eartbeat                        |                   |                     | Syste                         | Good                                                             |
| Access                 | Security        |                             |              | The cluster | r is degraded One of th | ne cluster nodes is offline | Co     | onnection status:               | Disconnecte       | d                   | Jerver N<br>Aersion<br>Jptime | Your machine is working well<br>lame CentOS<br>8-202006<br>1 day |
| Management             |                 |                             | VIP          |             | .12                     |                             |        |                                 |                   |                     | Reso                          | urce Monitor Percentage                                          |
|                        |                 |                             |              | pu          | Active Server           | 1.5)                        |        | p                               | Standby Ser       | .10)                | CPU<br>RAM<br>DISK            |                                                                  |
| Accounts               | Settings        |                             |              | p           | primary-node (192.168.  | 1.4)                        |        | 5                               | econdary-node (19 | 2.168.1.5)          | ins192                        |                                                                  |
| TOOLS                  | •*              |                             | the second   |             |                         | ananan  -                   | -0     | L .                             |                   |                     | Rece                          | nt Alerts                                                        |
| API Toolkit            | Support         |                             |              |             | Active                  |                             |        |                                 | Degraded          |                     |                               | _                                                                |
|                        | Center          |                             | Accour       | nts         |                         |                             |        |                                 |                   |                     | ۲                             |                                                                  |
|                        | <b>2</b>        |                             | _            | Accounts    | Account Req             | uests Event                 | Log    |                                 |                   |                     |                               | Cted Users 00:01:43                                              |
| High S<br>Availability | Synchronization | 1                           | N            | ew Account  | 6                       |                             |        |                                 | Sea               | rch by Account Name |                               |                                                                  |
| Status                 |                 |                             | Acc          | ount        | Requested By            | Cisco Smart A               | ccount | Cisco Virtual Account           | Account Status    | Actions             |                               |                                                                  |
|                        | <b>()</b>       | Curchyonization             | ann          | m-8-202006  | annanr@cisco.           | com                         | com    | annanr-SSM-On-<br>Prem-8-202006 | Active            | Actions             |                               |                                                                  |
| Network                | Users           | Synchronization             | TES          | ST          | annanr@cisco.           | com                         | com    | TEST123                         | Active            | Actions             |                               |                                                                  |
|                        |                 | Accounts                    | -            |             |                         |                             |        |                                 |                   | Showing AII 2 R     | oords                         |                                                                  |
|                        |                 |                             |              |             |                         |                             |        |                                 |                   |                     |                               | 6                                                                |
|                        |                 | Name                        | Satallita Ma | ma 1        | ast Sunchronization     | Sunchronization Pro-        | Alerte | Search by Name                  |                   |                     |                               |                                                                  |
|                        |                 | annanr-ssm-on-prem-8-202006 | annanr-san   | n-on 1      | 2020-Sep-02 07:33:32    | 2020-Oct-02 07:33:32        | Synch  | ronization Successful           | Acti              |                     |                               |                                                                  |
|                        |                 | TEST                        | TEST         |             | 2020-Sep-02 07:35:42    | 2020-Oct-02 07:35:42        | Synchr | ronization Successful           | Acti              |                     |                               |                                                                  |

8.在此阶段,可以从VIP地址(.12)访问GUI,而不是从辅助IP地址。

9.在辅助服务器上启动HA群集,如图所示。

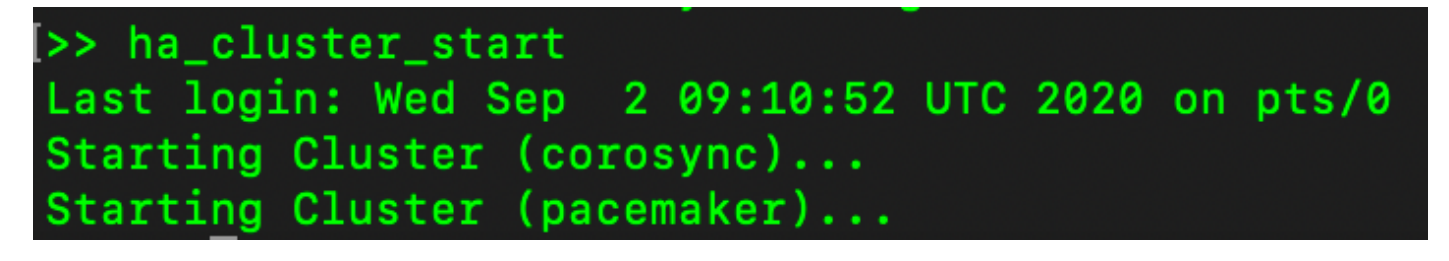

10.群集HA状态显示,主服务器的数据库(复制主服务器)正在复制到右侧的辅助服务器的数据库 (复制从服务器),如图所示。

| PCSD Status:<br>secondary-node: Online<br>primary-node: Online                                                                                                    | PCSD Status:<br>secondary-node: Online<br>primary-node: Online                                                                    |
|----------------------------------------------------------------------------------------------------|----------------------------------------------------------------------------------------------------|
| Daemon Status:<br>corosync: active/enabled<br>pacemaker: active/enabled<br>pcsd: active/enabled<br>Last login: Wed Sep 2 09:09:35 UTC 2020 on pts/0                              | corosync: active/enabled<br>pacemaker: active/enabled<br>pcsdi sctive/enabled<br>Last login: Wed Sep 2 09:20:43 UTC 2020 on pts/0 |
| Database Renjication Status:                                                                                                    | Database Replication Status:                                                                                                    |
|                                                                                                    |                                                                                                    |
| Database is currently the replication master - Neplicating to secondary-mode (: .10)<br>Replication to slave:<br>lient address - backend start - i state   write lan   fluch lan | Replication to slave:<br>client_addr   backend_start   state   write_lag   flush_lag   replay_lag                                 |
| replay_lag                                                                                                    |                                                                                                    |
| 192.168.1.5   2020-09-02 09:08:39.350506+00   streaming   0   0<br>  0<br>(1 row)                                                                                                | Replication from master:<br>pg_last_xlog_replay_location<br>                                                                      |
| Replication from master:<br>_pg_last_xlog_replay_location                                                                                                    |                                                                                                    |
|                                                                                                    | Þ                                                                                                    |
| 0//0/9510<br>(1 row)                                                                                                    | b>                                                                                                    |
|                                                                                                    | las l                                                                                                    |

11. GUI显示主用主服务器和备用辅助服务器之间连接的心跳。

12. TEST帐户已成功与思科软件中心同步。

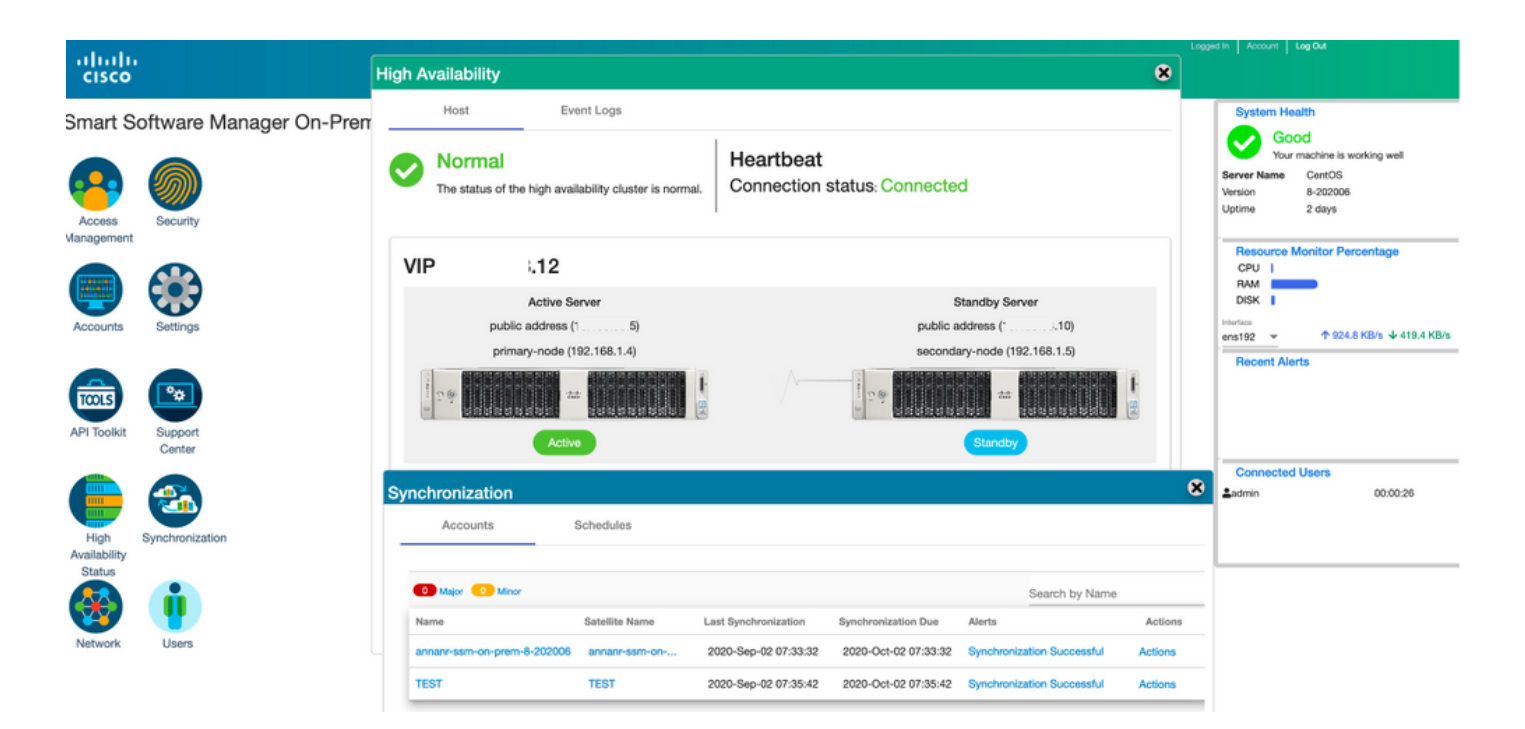

## 在故障切换和回退期间向SSM现场VIP注册产品实例

应使用本指南配置两个SSM内部服务器之间的高可用性:

#### 部署HA群集

: <u>https://www.cisco.com/web/software/286285517/152313/Smart\_Software\_Manager\_On-</u> <u>Prem\_8-202006\_Installation\_Guide.pdf</u>

在本演示中,使用:

.11 — 主服务器的IP地址

.9 — 辅助服务器的IP地址

.14 — 虚拟IP地址

### 高可用性

1.成功配置HA,将主服务器(.11)显示为主用服务器,将辅助服务器(.9)显示为备用服务器,将 VIP(.14)显示为主服务器。

| cisco                                     |                               |                 |                                                                                                    |                                                                        | Logged In   Account   Log Dut                                                                                                    |
|-------------------------------------------|-------------------------------|-----------------|----------------------------------------------------------------------------------------------------|------------------------------------------------------------------------|----------------------------------------------------------------------------------------------------|
| Smart So<br>Access<br>Management          | oftware I                     | Mana<br>ligh Av | ger On-Prem<br>railability<br>Host Event Logs<br>Normal<br>The status of the high availability cluster is normal. | Heartbeat<br>Connection status: Connected                              | System Health<br>Constraints of the second second sec |
| Accounts                                  | Settings<br>Support<br>Center |                 | .14<br>Active Server<br>public address ( `.11)<br>primary-node (169.254.0.1)                                      | Standby Server<br>public address ( .9)<br>secondary-node (169,254.0.2) | DISK ↓ Tentform Tentform Tent    |
| High<br>Availability<br>Status<br>Vetwork | Synchroni:<br>Users           | Sys             | Stem Information<br>Active Server<br>Physical Memory 7.62 GB<br>Disk Space 7.83 GB<br>Current Version 8-202105    | Standby Server Physical Memory Disk Space Current Version              |                                                                                                    |

2.群集HA状态显示,主服务器左侧的数据库(复制主服务器)按照映像所示复制到右侧的辅助服务 器数据库(复制从服务器)。

| PCGD Bistusi<br>primary-mode: Online<br>secondsry-mode: Online<br>Caresons: Status:<br>corosyn:: activa/anabled<br>pacemaker: activa/anabled<br>pcdd: activa/anabled<br>pcdd: activa/anabled<br>pcdd: activa/anabled<br>pcdd: activa/anabled<br>pcdd: activa/anabled<br>pcdd: activa/anabled<br>pcdd: activa/anabled | PCDS Bistus:<br>secondsty-mode: Online<br>primary-mode: Online<br>correspon: active/enabled<br>pscemaker: active/enabled<br>psced: active/enabled<br>Last legin: Sum Jum 70 lB:11:42 UTC 2021 on pts/0 |
|----------------------------------------------------------------------------------------------------|----------------------------------------------------------------------------------------------------|
| Database Replication Status:                                                                                                    | Database Replication Status:                                                                                                    |
| Database is currently the replication master - Replicating to secondary-node (9)                                                                                                    | Database is currently the replication slave - Replicating from primary-node ( .11)                                                                                                    |
| Replication to slave:<br>client_addr   backend_start   state  write_lag  flush_lag<br>  replay_lag                                                                                                    | Replication to slave;<br>client_sddr   backend_start   state   write_leg   flush_leg   replay_leg                                                                                                    |
|                                                                                                    |                                                                                                    |
| 166.254.0.2   2021-06-18 15:58:57.231321-00   streaming   0   0<br>  0<br>(1 row)                                                                                                    | Replication from master:<br>pg_last_wlog_replay_location                                                                                                    |
| Replication from master:<br>pp_last_xlog_replay_location                                                                                                    | 8/C/434F8<br>(1 row)<br>>>                                                                                                    |

3.当SSM本地部署为HA群集时,请登录SSM本地管理工作**空间**,导航到**安全 > 证书**,然后使用主 机公用名上的虚拟IP地址。

4.此值必须与您计划用于产品目标URL的值匹配。如果部署双堆栈(IPv4和IPv6),此值必须是 FQDN,而不是IP地址。

5.更新主机公用名后,请通过将本地帐户与思科智能软件管理器同步,确保用新公用名重新生成证 书。

6.在尝试使用目标URL配置中的新公用名重新注册产品之前,必须进行同步。

7.不同步可能导致产品无法注册到新的主机公用名。

| cisco                                                                                                    | Licensing Works                                                                                                    | pace                                                                                                    |
|----------------------------------------------------------------------------------------------------|----------------------------------------------------------------------------------------------------|----------------------------------------------------------------------------------------------------|
| Smart Software Manager On-Prem                                                                                                    |                                                                                                    | System Health                                                                                                 |
| Security Account Password Certificate                                                                                                    | s Event Log                                                                                                    | Your matchine is working well           Server Name         annam-8-202105           Vorsion         8-202105 |
| Access Socurity Management Product Certificate Hest Common Name .14                                                                                                    |                                                                                                    | Uptime 14 days<br>Resource Monitor Percentage<br>CPU 1<br>RAM<br>DISK 1                                       |
| Accounts Settings Seven NOTE: The Host Common Name is typically composed of Host + Domain for product communications is specific to the Common Name that has be to configure the Cisco Product when connecting to SSM On-Prem. If you issue a new CSR | Name and will look like "www.yoursite.com" or "yoursite.com". The SSL Server Certificate used<br>en issued at the Host. Therefore, the Common Name must match the Web address you will use<br>change the Common Name, you must resynchronize your Local Account in order for Cisco to | ensise ← ↑ 4 MB/s ↓ 1.8 MB/s<br>Recent Alerts<br>● Insufficient Licenses                                      |
| API Toolkit Support<br>Center<br>Add Generate CSR<br>Iocalhost<br>(Default Certificate)                                                                                                    | IDXPIRATION DATE: 2022-JUN-D6                                                                                                    | Connected Users<br>≜admin 00:15:11                                                                            |
| Availability<br>Status                                                                                                    |                                                                                                    | Logged In Account Log Cut                                                                                     |
| cisco                                                                                                    | Product Registration URL ×                                                                                                    | dmin Admin Workspace                                                                                          |
| Smart Software Manager On-Prem > Smart Licensing Smart Licensing                                                                                                    | https://     .14/Transportgateway/services/DeviceRequestHandle       f       Press ctrl + c to copy selected text to clipboard.                                                                                                    | annanr-asm-on-prem-8-2021 *                                                                                   |
| Alerts Inventory Convert to Smart Licensing Reports                                                                                                    | Preferences Activity                                                                                                    |                                                                                                    |
| Local Virtual Account: Default                                                                                                    |                                                                                                    |                                                                                                    |
| General Licenses Product Instances SL Using Pol                                                                                                    | icy Event Log                                                                                                    |                                                                                                    |
| Local Virtual Account                                                                                                    |                                                                                                    |                                                                                                    |
| Description This is the default virtual account<br>Default Local Virtual Account: Yes                                                                                                    | at created during company account creation.                                                                                                    |                                                                                                    |
| Product Instance Registration Tokens                                                                                                    |                                                                                                    |                                                                                                    |
| The registration tokens below can be used to register new product instances to this Local Virtual Account. F<br>support Smart Licensing Using Policy that use celu as transport, you must configure the "license smart tran                           | or products that support Smart Transport, you must configure the "license smart un" on the product to use the Smart<br>sport calu" to use the CSLU Transport URL. For legacy products that still use Smart Cali Home, you must configure th                                           | Transport Registration URL. For products that<br>• "destination address http" on the product to               |

8.两个产品实例(annar-39)和(cucmpub)注册到SSM On-Prem的VIP地址,如"产品实例"(Product Instances)选**项卡**所示。

9.这些产品实例使用/请求的许可证反映在"许可证"**选项**卡上。

| ululu<br>cisco                                                      |              |                      |           |              |         | 🐣 Hello, Local Admir    | Lagged in Account Lag Out             |
|---------------------------------------------------------------------|--------------|----------------------|-----------|--------------|---------|-------------------------|---------------------------------------|
| Smart Software Manager On-Prem > Smart Licensing<br>Smart Licensing |              |                      |           |              |         |                         | annanr-ssm-on-prem-8-2021 🔹           |
| Alerts Inventory Convert to Smart Licer                             | sing Report  | s Preferences        | Activity  |              |         |                         |                                       |
| Local Virtual Account: Default                                      |              |                      |           |              |         |                         |                                       |
| General Licenses Produc                                             | t Instances  | SL Using Policy E    | event Log |              |         |                         |                                       |
|                                                                     |              |                      |           |              |         |                         | Search by Name, Product Type Q        |
| Name Produ                                                          | ct Type      | Last Contact         | Alerts    |              |         | Actions                 |                                       |
| UDI_PID:PI-SOFTWARE;UDI_SN:annanr-39 SDNN                           | IGMT         | 2021-Jun-20 18:39:00 |           |              |         | Actions                 |                                       |
| cuempub UCL                                                         |              | 2021-Jun-20 18:36:56 |           |              |         | Actions                 |                                       |
|                                                                     |              |                      |           |              |         | 10 - Showin             | g Page 1 of 1(2 Records)  (           |
| alialia<br>cisco                                                    |              |                      |           |              |         | 🐣 Hello, Local Admin    | Logged in Account Log Out             |
| Smart Software Manager On-Prem > Smart Licensing<br>Smart Licensing |              |                      |           |              |         |                         | annanr-ssm-on-prem-8-2021 +           |
| Alerts Inventory Convert to Smart Licer                             | ising Report | s Preferences        | Activity  |              |         |                         |                                       |
| Local Virtual Account: Default General Licenses Produc              | t Instances  | SL Using Policy E    | ivent Log |              |         |                         |                                       |
| Available Actions * Manage License Tags                             | Þ            |                      |           |              |         |                         | By Name By Tag<br>Search by License Q |
| License                                                             | Billing      | Purchased            | In Use    | Substitution | Balance | Alerts                  | Actions                               |
| Prime Infrastructure 3.x, BASE Lic.                                 | Prepaid      | 0                    | 1         |              | -1      | O Insufficient Licenses | Actions -                             |
| Prime Infrastructure 3.x, Lifecycle Lic.                            | Prepaid      | 0                    | 34        |              | -34     | O Insufficient Licenses | Actions *                             |
| UC Manager Enhanced License (12.x)                                  | Prepaid      | 0                    | з         |              | -3      | O Insufficient Licenses | Actions *                             |
| UC Manager Enhanced Plus License (12.x)                             | Prepaid      | 0                    | 1         |              | -1      | O Insufficient Licenses | Actions +                             |
| UC Manager Telepresence Room License (12.x)                         | Prepaid      | 0                    | 1         |              | -1      | O Insufficient Licenses | Actions -<br>Showing All 5 Records    |

### 故障转移

1.停止主服务器上的HA群集,如图所示。

| PCSD Status:<br>primary-node: Online<br>secondary-node: Online                                                                                       | PCSD Status:<br>secondsty-mode: Online<br>primaty-mode: Online                                                                                       |
|----------------------------------------------------------------------------------------------------|----------------------------------------------------------------------------------------------------|
| Daemon Status:<br>corosync: active/enabled<br>pacemaker: active/enabled<br>pesd: active/enabled<br>Last login: Sun Jun 20 18:12:43 UTC 2021 on pts/0 | Daemon Status:<br>corosync: active/enabled<br>pacemaker: active/enabled<br>pcsd: active/enabled<br>Last login: Sun Jun 20 18:11:42 UTC 2021 on pts/0 |
| Database Replication Status:                                                                                                    | Database Replication Status:                                                                                                    |
| Database is currently the replication master - Replicating to secondary-node ( '.9)                                                                  | Database is currently the replication slave - Replicating from primary-node ( .11)                                                                   |
| Replication to slave:<br>client_addr   backend_start   state   write_lag   flush_lag<br>1 reniw: ion                                                 | Replication to slave:<br>_client_sddr   backend_start   state   write_leg   flush_leg   replay_leg                                                   |
| alaanaanaanaanaanaanaanaanaanaanaanaanaa                                                                                                    |                                                                                                    |
| 169-254.0-2   2021-06-18 15:58:57-211121+00   streaming   0   0<br>  0<br>( trow)                                                                    | Application from master:<br>pp_lst_plog_replay_location                                                                                              |
| Replication from master:<br>pg_last_xlog_replay_location                                                                                             | 0/C753AF8<br>(1 Tow)                                                                                                    |
| (1 row)                                                                                                    |                                                                                                    |
| (2)<br>La ha cluster ston                                                                                                    |                                                                                                    |
| Last login: Sun Jun 20 18:12:45 UTC 2021 on pts/0                                                                                                    |                                                                                                    |
| Stopping Cluster (pacamaxer)                                                                                                    |                                                                                                    |
|                                                                                                    |                                                                                                    |
| Stopping Cluster (corosync)                                                                                                    |                                                                                                    |

2.使用VIP(.14)登录SSM内部GUI,主GUI关闭。

3.辅助服务器(.9)显示为活动服务器。

4.心跳已断开。

5.主服务器(.11)将移至备用状态。

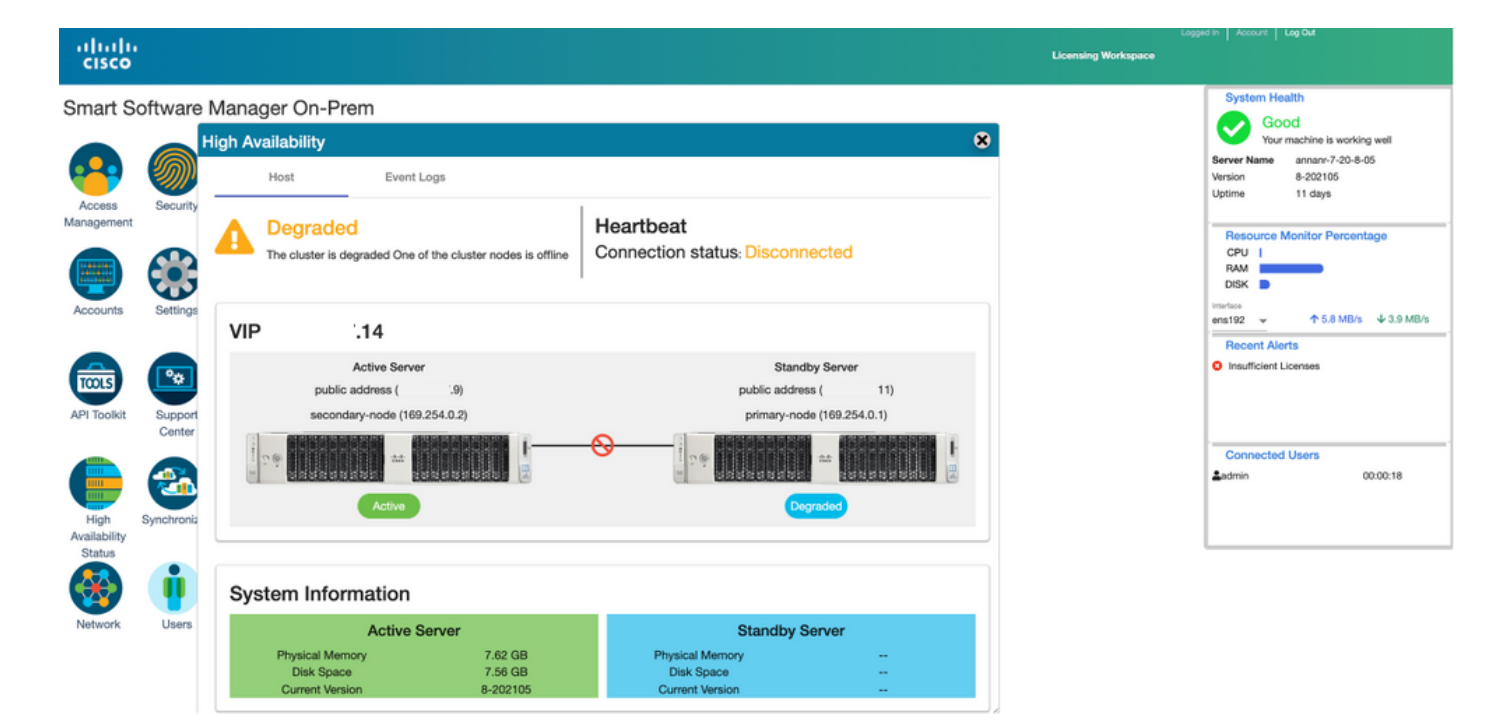

6.使用SSM On-Prem VIP在产品注册URL的传输网关设置中注册产品实例,如图所示。

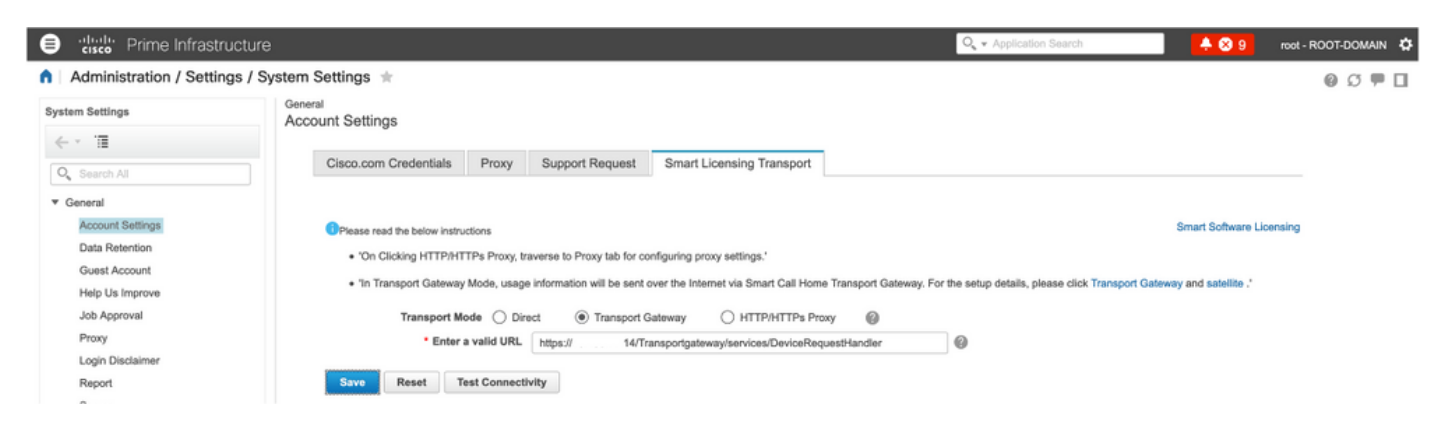

7.产品实例名称:pi37已使用VIP地址成功注册到SSM现场,如图所示。

| alleder Prime Infrastructure                        |                                            |          |                                  |              | Q - Application Search | 🐥 😣 9         | root - ROOT-DOMAIN 🔅 |
|-----------------------------------------------------|--------------------------------------------|----------|----------------------------------|--------------|------------------------|---------------|----------------------|
| Administration / Licenses and Softwar               | re Updates / Smart Software Lic            | ensing 🖈 |                                  |              |                        | Licensing Das | hboard   🕘 💭 🗭 🗖     |
| Licensing Settings License Dashboard Setting        | 8                                          |          |                                  |              |                        |               |                      |
| Smart Software Licensing                            |                                            |          |                                  |              |                        |               |                      |
| To view and manage Smart Licenses for your Cisco Sr | nart Account, go to Smart Software Manager |          |                                  |              |                        |               |                      |
| Smart Software Licensing Status                     |                                            |          |                                  |              |                        |               |                      |
| Licensing Mode Smart Software Licens                | ing                                        |          |                                  |              |                        |               |                      |
| Product Name Prime Infrastructure                   |                                            |          |                                  |              |                        |               |                      |
| Registration Status 🛛 Registered (Jun 20.           | 2021)                                      |          |                                  |              |                        |               |                      |
| License Authorization Status 8 Out of Compliance    | (Jun 20, 2021)                             |          |                                  |              |                        |               |                      |
| Smart Account annanr-ssm-on-prem-6                  | 3-202105                                   |          |                                  |              |                        |               |                      |
| Virtual Account Default                             |                                            |          |                                  |              |                        |               |                      |
| Transport Settings Transport Gateway Vie            | w/Edit                                     |          |                                  |              |                        |               |                      |
|                                                     |                                            |          |                                  |              |                        |               |                      |
| <ul> <li>Smart License Usage</li> </ul>             |                                            |          |                                  |              |                        |               |                      |
| Choose Licenses                                     |                                            |          | Last updated: Sunday Jun 20, 202 | 1 at 7:28 PM |                        |               |                      |
| License                                             | Description                                | Count    | Status                           |              |                        |               |                      |
| Prime Infrastructure 3.x, Assurance Lic.            | The Assurance license                      | 2        | 🙁 Out of Compliance              | ۵.           |                        |               |                      |
| Prime Infrastructure 3.x, BASE Lic.                 | The Base license                           | 1        | 😣 Out of Compliance              | (i)          |                        |               |                      |
| Prime Infrastructure 3.x, Lifecycle Lic.            | The Lifecycle license                      | 14       | 😣 Out of Compliance              | (i)          |                        |               |                      |
| Prime Infrastructure 3.x, UCS Server MGMT Lic.      | The Data Center license                    | 0        | 🗹 No Licenses in Use             | 0            |                        |               |                      |
| Prime Infrastructure 3.x, UCS VM                    | The Data Center Hypervisor license         | 0        | 🔽 No Licenses in Use             | (I)          |                        |               |                      |
| Actions v                                           |                                            |          |                                  |              |                        |               |                      |

### 8.在"传输网关"设置的产品注册URL中使用SSM现场VIP注册其他产品实例。

| - Status                                                                         |                                                                  |
|----------------------------------------------------------------------------------|------------------------------------------------------------------|
| Transport settings saved successfully.                                           |                                                                  |
| Configure how the product instance will communicate with Cis                     | isco.                                                            |
| O Direct - product communicates directly with Cisco licensing servers.           |                                                                  |
| URL :                                                                            | : https://tools.cisco.com/its/service/oddce/services/DDCEService |
| O Transport Gateway - proxy data via Transport Gateway or Smart Software Ma      | Manager satellite.                                               |
| URL :                                                                            | : https:// .14/Transportgateway/services/De                      |
| $\bigcirc$ HTTP/HTTPS Proxy - send data via an intermediate HTTP or HTTPS Proxy. |                                                                  |
| Authentication needed on HTTP or HTTPS proxy                                     |                                                                  |
| IP Address/Host Name :                                                           | :                                                                |
| Port :                                                                           | :                                                                |
| User Name :                                                                      | :                                                                |
| Password :                                                                       | :                                                                |
| Do not share my hostname or IP address with Cisco.                               |                                                                  |

Smart egent registered successfully

### 9.使用VIP地址(如图所示)通过SSM现场部署成功完成产品注册。

| Status           Image: Complete and the successful successful s |
|----------------------------------------------------------------------------------------------------|
| Smart Software Licensing Product Registration                                                                                                    |
| To register the product for Smart Software Licensing:                                                                                                    |
| Paste the Product Instance Registration Token you generated from Smart Software Manager or your Smart Software Manager satellite                                                                                                    |

十、产品实例名称:cucm-pub-30已使用VIP地址成功注册到SSM On-Prem,如图所示。

| Cisco Unified CM Administr<br>For Cisco Unified Communications Solution | ration<br><sup>s</sup>                    |                                                                    |                                                                           |
|-------------------------------------------------------------------------|-------------------------------------------|--------------------------------------------------------------------|---------------------------------------------------------------------------|
| System • Call Routing • Media Resources • Advanced F                    | eatures - Device - Application - U        | Jser Management 👻 Bulk Administration 👻 Help 💌                     |                                                                           |
| License Management                                                      |                                           |                                                                    |                                                                           |
| Chabura                                                                 |                                           |                                                                    |                                                                           |
| Status                                                                  |                                           |                                                                    |                                                                           |
| Smart Software Licensing: The system is operating w                     | ith an insufficient number of licenses. C | onfigure additional licenses in Smart Software Manager within 72   | days to avoid losing the ability to provision users and devices.          |
| Smart Software Licensing                                                |                                           |                                                                    |                                                                           |
| Registration Status                                                     |                                           | Registered                                                         |                                                                           |
| License Authorization Status                                            |                                           | Out of Compliance (Sunday, June 20, 2021 10:29:53 PM FEST          | 1                                                                         |
| Smart Account                                                           |                                           | annanr-ssm-on-prem-8-202105                                        | ,                                                                         |
| Virtual Account                                                         |                                           | Default                                                            |                                                                           |
| Product Instance Name                                                   |                                           | cucm-pub-30                                                        |                                                                           |
| Export-Controlled Functionality                                         |                                           | Allowed                                                            |                                                                           |
| Licensing Mode                                                          |                                           | Fransport Gateway view/boilt the Licensing Smart Call Home settil  | ngs                                                                       |
|                                                                         |                                           |                                                                    |                                                                           |
| License Usage Report                                                    |                                           |                                                                    |                                                                           |
| Below is a summary of current license usage on the s deployment.        | system. Current usage details for each t  | ype are available by pressing "Update Usage Details". Note that co | ellecting these data is a resource intensive process and may take several |
| View All License Type Descriptions And Device Classification            | 005                                       |                                                                    |                                                                           |
| Index Uses Date 1. Liegos Dataile Last Lindated: 2021                   | -06-20 22:30:09                           |                                                                    |                                                                           |
| Opdate Usage Details Usage Details cast Opdated. 2021                   | -00-20 22.50.05                           |                                                                    |                                                                           |
| License Requirements by Type                                            |                                           |                                                                    |                                                                           |
| License Type                                                            | Current Usage                             | Status                                                             | Report                                                                    |
| CUWL                                                                    | 0                                         | Mo Licenses in Use                                                 | Users( 0 ) Unassigned Devices( 0 )                                        |
| Enhanced Plus                                                           | 0                                         | No Licenses in Use                                                 | Users( 0 )                                                                |
| Enhanced                                                                | 44                                        | Out of Compliance                                                  | Users(.8.)   Unassigned Devices(.36.)                                     |
| Basic                                                                   | 2                                         | 🙆 Out of Compliance                                                | Users(1) Unassigned Devices(1)                                            |
| Essential                                                               | 4                                         | Out of Compliance                                                  | Users(_0_)   Unassigned Devices(_4_)                                      |
| TelePresence Room                                                       | 0                                         | 🖾 No Licenses in Use                                               | Users( 0 )   Unassigned Devices( 0 )                                      |
|                                                                         |                                           |                                                                    |                                                                           |
| Users and Unassigned devices                                            |                                           |                                                                    |                                                                           |
| Users                                                                   | 9                                         | View Usage Report                                                  |                                                                           |
| Unassigned Devices                                                      | 41                                        | View Usage Report                                                  |                                                                           |
| -                                                                       |                                           |                                                                    |                                                                           |

11.两个新产品实例(pi37)和(cucm-pub-30)注册到SSM On-Prem的VIP地址,如"产品实例"(Product Instances)选项**卡所**示。

12.这些产品实例已使用/请求的许可证反映在"许可证"**选项**卡上。

| annan-ssm-on-prem-8-20         |
|--------------------------------|
| LaJ                            |
|                                |
|                                |
|                                |
|                                |
| Search by Name, Product Type Q |
| Actions                        |
| Actions                        |
| Actions                        |
| Actions                        |
| Actions                        |
|                                |

| co                                                                                                    |                    |                |          |              |         | 📥 Hello, Local Admir                                                     | ) Admin Workspace      |
|----------------------------------------------------------------------------------------------------|--------------------|----------------|----------|--------------|---------|--------------------------------------------------------------------------|------------------------|
| Software Manager On-Prem > Smart Licensing                                                                     |                    |                |          |              |         |                                                                          | annanr-ssm-on-prem-8   |
| Smart Licensing                                                                                                |                    |                |          |              |         |                                                                          |                        |
| Alerts Inventory Convert to Smart Ucene                                                                        | ing Reports        | Preferences    | Activity |              |         |                                                                          |                        |
| Local Virtual Account: Default                                                                                 |                    |                |          |              |         |                                                                          |                        |
| General Licenses Product                                                                                       | Instances SL       | Using Policy E | vent Log |              |         |                                                                          |                        |
|                                                                                                    |                    |                |          |              |         |                                                                          | By Name By Tag         |
| Available Actions * Manage License Tags                                                                        | ]                  |                |          |              |         |                                                                          | Search by License Q    |
| License License                                                                                                | Billing            | Purchased      | In Use   | Substitution | Balance | Alerts                                                                   | Actiona                |
| Prime Infrastructure 3.x, Assurance Lic.                                                                       | Prepaid            | 0              | 2        |              | -2      | Insufficient Licenses                                                    | Actions *              |
| <ul> <li>Prime infrastructure 3.x, BASE Lie.</li> </ul>                                                        | Prepsid            | 0              | 2        |              | -2      | Insufficient Licenses                                                    | Actions +              |
| <ul> <li>Prime Infrastructure 3.x, Lifecycle Lic.</li> </ul>                                                   | Prepaid            | 0              | 48       |              | -48     | Insufficient Licenses                                                    | Actions +              |
| UC Manager Basic Upense (12.x)                                                                                 | Prepaid            | 0              | 2        |              | -2      | Insufficient Licenses                                                    | Actions *              |
|                                                                                                    | Prepaid            | 0              | 47       |              | -47     | Insufficient Licenses                                                    | Actions -              |
| <ul> <li>UC Manager Enhanced License (12:x)</li> </ul>                                                         |                    |                |          |              |         |                                                                          |                        |
| UC Manager Enhanced License (12.x) UC Manager Enhanced Plus License (12.x)                                     | Propoid            | 0              | 1        |              | -1      | Insufficient Licenses                                                    | Actions =              |
| UC Manager Enhanced License (12.x) UC Manager Enhanced Plus License (12.x) UC Manager Essential License (12.x) | Propaid<br>Prepsid | 0              | 1        |              | -1      | <ul> <li>Insufficient Licenses</li> <li>Insufficient Licenses</li> </ul> | Actions *<br>Actions * |

13.在主服务器上启动HA群集。

>> ha\_cluster\_start Last login: Sun Jun 20 19:36:49 UTC 2021 on pts/0 Starting Cluster (corosync)... Starting Cluster (pacemaker)...

14. HA集群状态显示主数据库是从辅助数据库复制的。

15.主|次,如图所示。

| RCSD Status:                                                                    | PCSD Status:                                                                       |
|---------------------------------------------------------------------------------|------------------------------------------------------------------------------------|
| primary-node: Online                                                            | secondary-mode: Online                                                             |
| secondary-node: Online                                                          | seimer-emeite: Online                                                              |
| Deemon Status:                                                                  | Daemon Status:                                                                     |
| corosync: active/enabled                                                        | corosync: attive/emabled                                                           |
| pscemaker: active/enabled                                                       | pacemaker: attive/emabled                                                          |
| pscs/: active/enabled                                                           | pedd: active/emabled                                                               |
| Last login: Sun Jun 20 18:44:00 UTC 2021 on pts/0                               | Last login: Sun Jun 20 18:42:10 UTC 2021 on pts/0                                  |
| Database Replication Status:                                                    | Database Replication Status                                                        |
| Database is currently the replication slave - Replicating from secondary-node ( | Database weplication Status:                                                       |
| Replication to slave:                                                           | Database is currently the replication slave - Replicating from primary-mode ( ,11) |
| client_addr   backend_start   state   write_leg   flush_leg   replay_leg        | Replication to slave:                                                              |
| (0 rows)                                                                        | client_addr   backend_start   state   write_lag   flush_lag   replay_lag           |
|                                                                                 | (0 rows)                                                                           |
| Application from master:                                                        | Replication from matter:                                                           |
| pg_last_slog_replay_location                                                    | pg_last_xlog_replay_location                                                       |
| (1 ros)                                                                         | e/c76302e<br>(1 row)                                                               |

16. GUI显示心跳已连接,辅助处于活动状态,主要处于备用状态,如图所示。

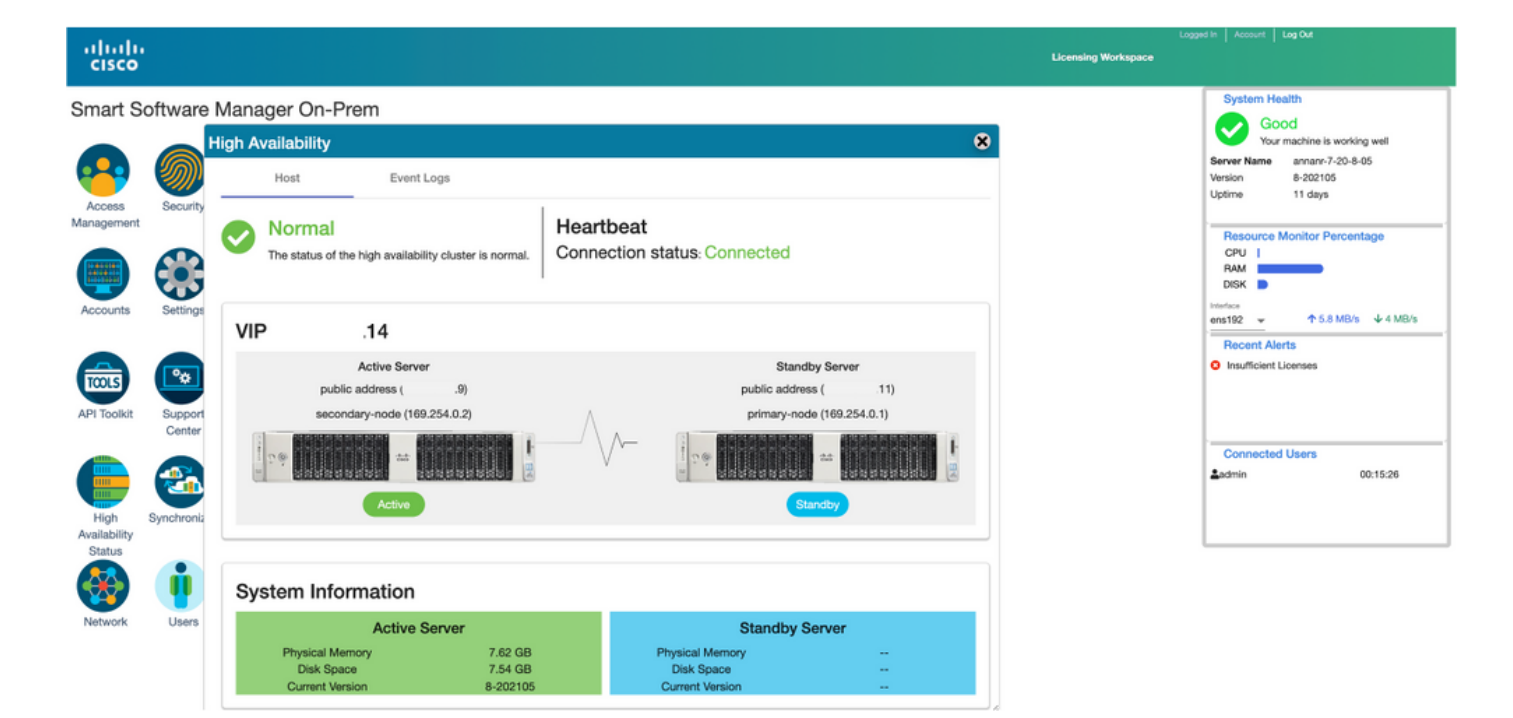

### 回退

1.停止辅助中的Ha\_cluster。

2.可以看到主服务器数据库和辅助服务器数据库的当前状态。

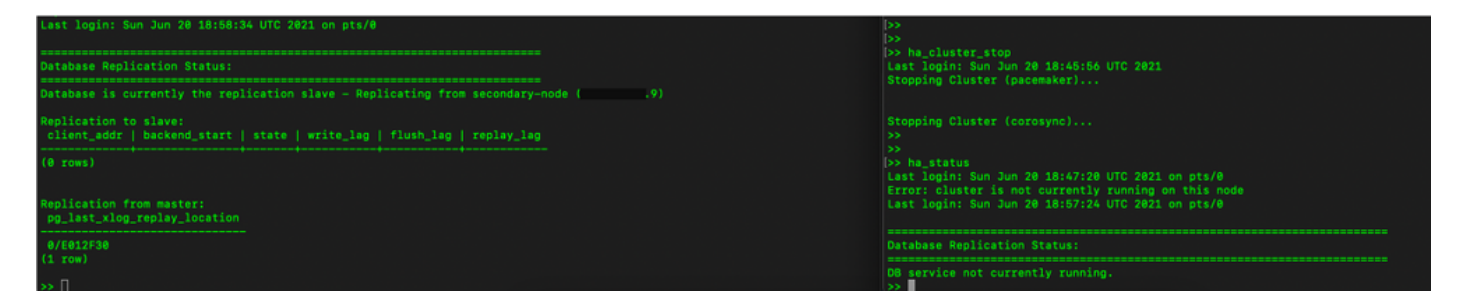

3.使用VIP(.14)登录SSM内部GUI,辅助GUI关闭。

4.主服务器(.11)显示为活动服务器。

5.心跳已断开。

6.辅助服务器(.9)已移至备用状态。

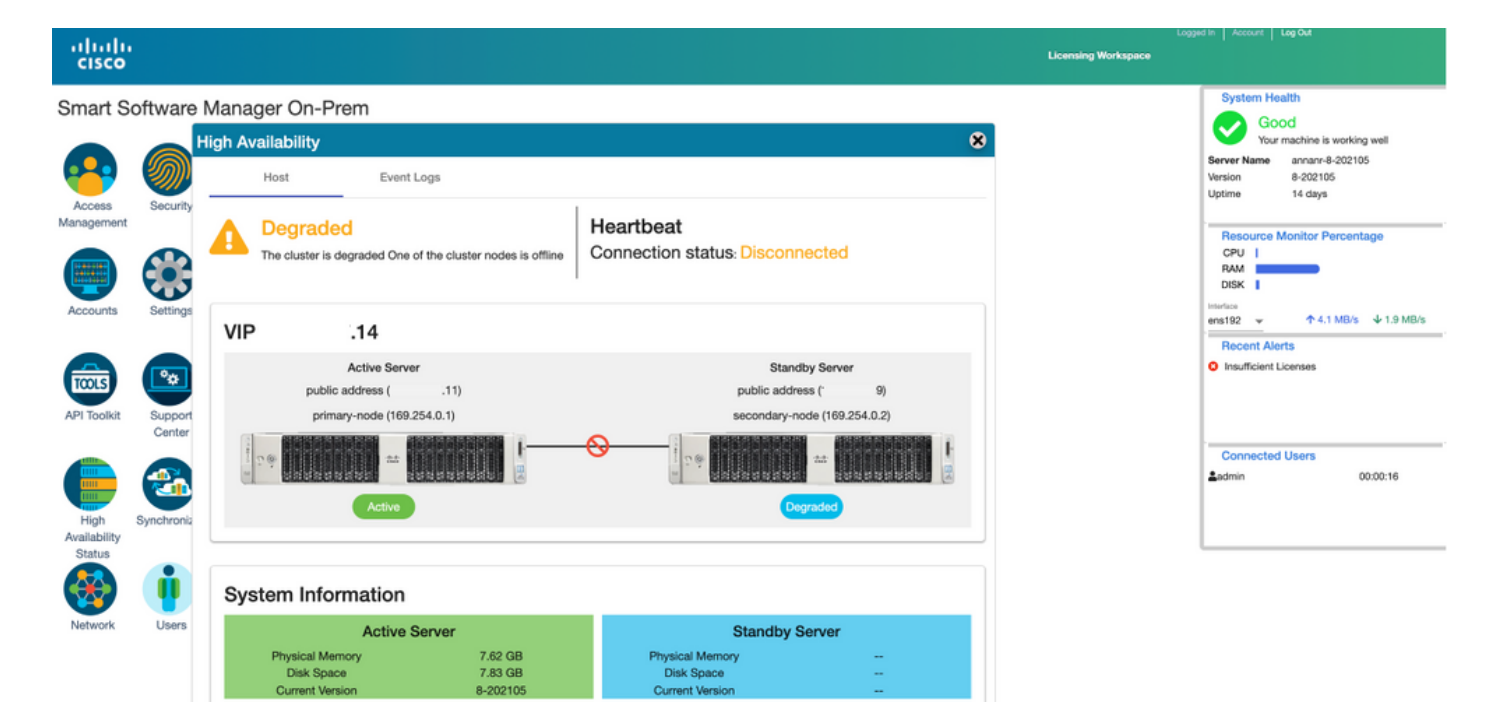

7.在此阶段,可以从VIP地址(.14)访问GUI,而不是从辅助IP地址。

8.在辅助服务器上启动HA群集。

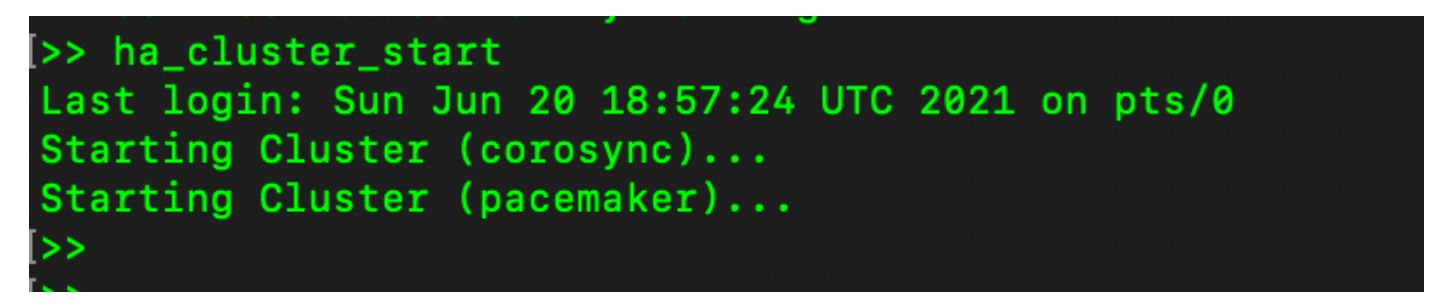

9.群集HA状态显示,左侧主服务器的数据库(复制主服务器)按照预期复制到右侧辅助服务器的数 据库(复制从服务器)。

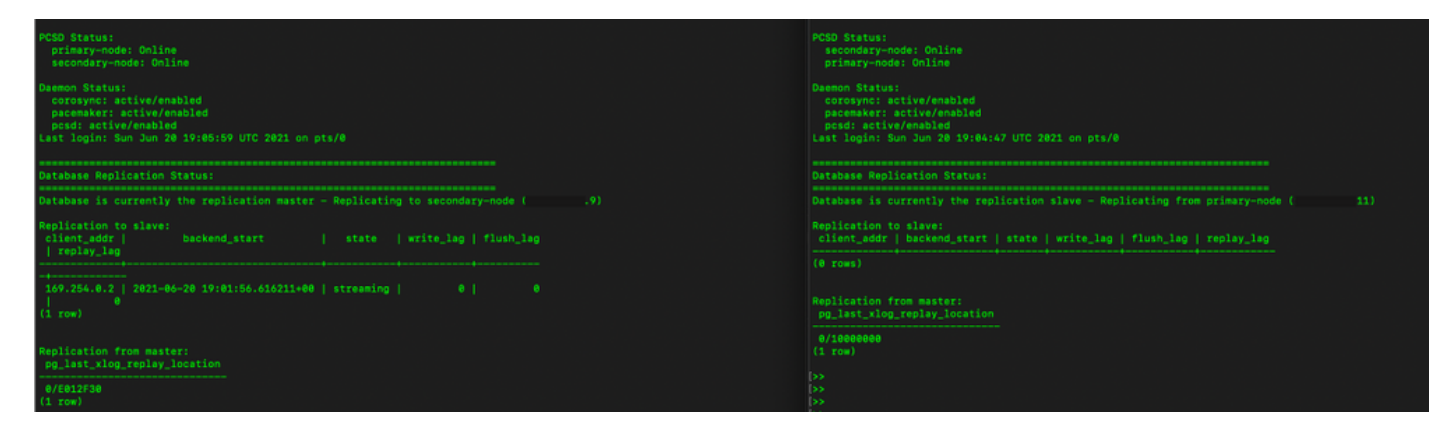

10. GUI显示主用主服务器和备用辅助服务器之间连接的心跳。

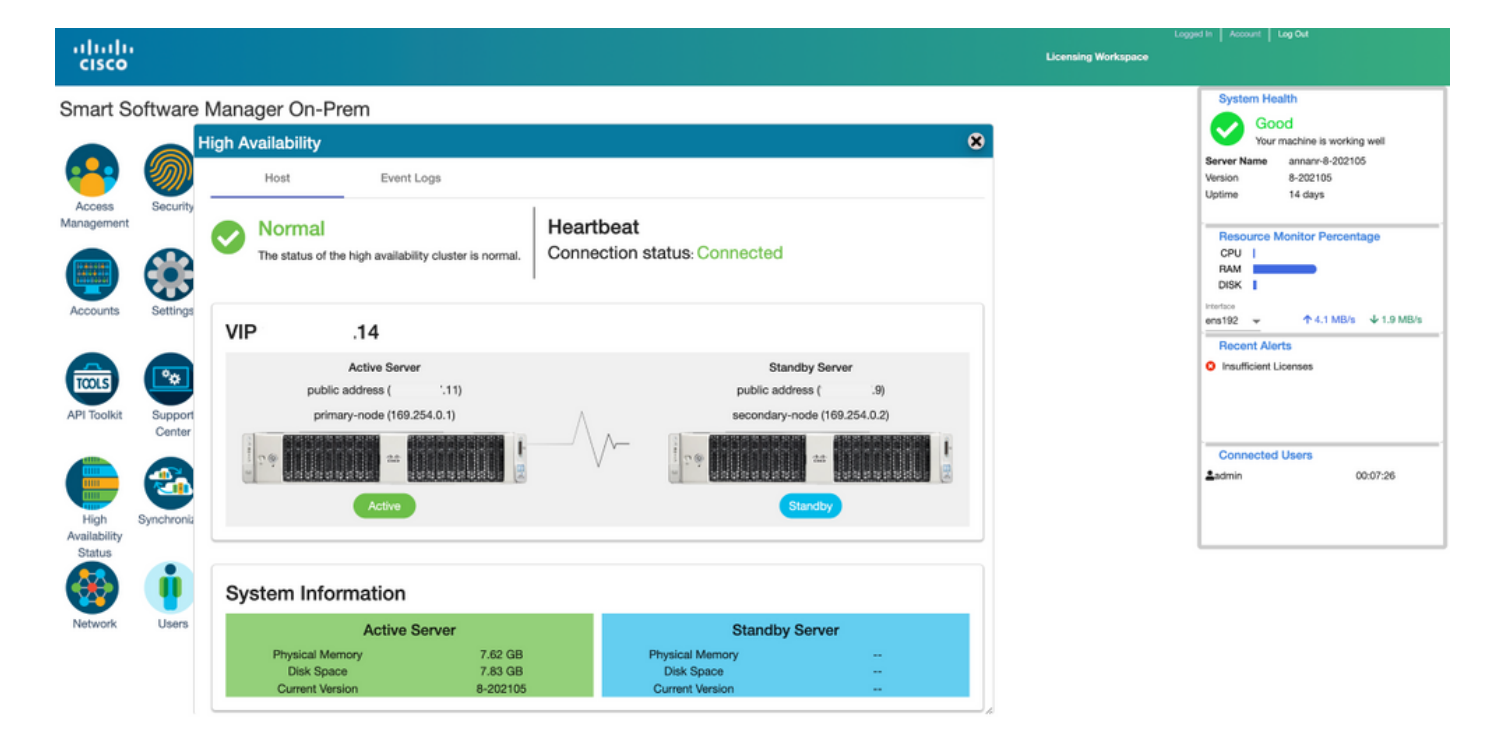

11.注册到SSM现场的VIP地址的所有四个产品实例,如"产品实例"选**项卡**所示。

### 12.这些产品实例已使用/请求的许可证反映在"许可证"**选项**卡上。

|                                                                                                    |                                                                                                    |                                                                                                    |                                                                                               |                                                                                     | 🐣 Hello, Local Admin                                                                                                    | Admin Workspace                                                                                                    |
|----------------------------------------------------------------------------------------------------|----------------------------------------------------------------------------------------------------|----------------------------------------------------------------------------------------------------|-----------------------------------------------------------------------------------------------|-------------------------------------------------------------------------------------|----------------------------------------------------------------------------------------------------|----------------------------------------------------------------------------------------------------|
| oftware Manager On-Prem > Smart L                                                                                                    | icensing                                                                                                    |                                                                                                    |                                                                                               |                                                                                     |                                                                                                    | annanr-ssm-on-prem-8-2021                                                                                                    |
| Smart Licensing                                                                                                    |                                                                                                    |                                                                                                    |                                                                                               |                                                                                     |                                                                                                    |                                                                                                    |
| Alerts Inventory                                                                                                    | Convert to Smart Licensing                                                                                                    | Reports Preferences                                                                                                    | Activity                                                                                      |                                                                                     |                                                                                                    |                                                                                                    |
| ocal Virtual Account: Default                                                                                                    |                                                                                                    |                                                                                                    |                                                                                               |                                                                                     |                                                                                                    |                                                                                                    |
| General Licer                                                                                                    | Product Instances                                                                                                    | SL Using Policy                                                                                                    | Event Log                                                                                     |                                                                                     |                                                                                                    |                                                                                                    |
|                                                                                                    |                                                                                                    |                                                                                                    |                                                                                               |                                                                                     | Se                                                                                                    | arch by Name, Product Type Q                                                                                                    |
| Name                                                                                                    | Product Type                                                                                                    | Last Contact                                                                                                    | Alerts                                                                                        |                                                                                     | Actions                                                                                                    |                                                                                                    |
| UDI_PID:PI-SOFTWARE;UDI_SN:anna                                                                                                    | sonmant                                                                                                    | 2021-Jun-20 18:39:00                                                                                                    |                                                                                               |                                                                                     | Actions                                                                                                    |                                                                                                    |
| UDI_PID:PI-SOFTWARE;UDI_SN:pi37:                                                                                                    | SDNMGMT                                                                                                    | 2021-Jun-20 19:26:47                                                                                                    |                                                                                               |                                                                                     | Actions                                                                                                    |                                                                                                    |
| cuempub                                                                                                    | UCL                                                                                                    | 2021-Jun-20 18:36:56                                                                                                    |                                                                                               |                                                                                     | Actions                                                                                                    |                                                                                                    |
| cucm-pub-30                                                                                                    | UCL                                                                                                    | 2021-Jun-20 19:28:51                                                                                                    |                                                                                               |                                                                                     | Actions                                                                                                    |                                                                                                    |
|                                                                                                    |                                                                                                    |                                                                                                    |                                                                                               |                                                                                     |                                                                                                    | Logged In Account                                                                                                    |
| ilii<br>co                                                                                                    | Licensing                                                                                                    |                                                                                                    |                                                                                               |                                                                                     | 🐣 Hello, Local Admin                                                                                                    | Admin Workspace                                                                                                    |
| III.<br>Co<br>Software Manager On-Prem > Smart<br>Smart Licensing                                                                                                    | Licensing                                                                                                    |                                                                                                    |                                                                                               |                                                                                     | 🔺 Hello, Local Admin                                                                                                    | Admin Workspace                                                                                                    |
| Software Manager On-Prem > Smart<br>Smart Licensing<br>Aints Inventory                                                                                                    | Licensing<br>Convert to Smart Licensing                                                                                                    | Reports Preferences                                                                                                    | Activity                                                                                      |                                                                                     | 📥 Hello, Local Admin                                                                                                    | Admin Workspace                                                                                                    |
| Software Manager On-Prem > Smart<br>Smart Licensing<br>Alets   Inventory  <br>Local Virtual Account: Default<br>General Lice                                                                                                    | Licensing<br>Converte Smart Licensing                                                                                                    | Reports Preferences<br>SL Using Policy                                                                                                    | Activity<br>Event Log                                                                         |                                                                                     | 📥 Hello, Local Admin                                                                                                    | Admin Workspace                                                                                                    |
| Software Manager On-Prem > Smart<br>Smart Licensing<br>Aints Inventory<br>Local Virtual Account: Default<br>General Lice                                                                                                    | Converte Smart Licensing                                                                                                    | Reports Preferences                                                                                                    | Activity<br>Event Log                                                                         |                                                                                     | 📥 Hello, Local Admin                                                                                                    | Admin Workspace                                                                                                    |
| Software Manager On-Prem > Smart<br>Smart Licensing<br>Alarts Inventory  <br>Local Virtual Account: Default<br>General Lice<br>Available Actions + Manage                                                                                                    | Convert to Smart Ucerwing anses Product Instances b License Tegs                                                                                                    | Reports Preferences                                                                                                    | Activity<br>Event Log                                                                         |                                                                                     | 🔺 Hello, Local Admin                                                                                                    | Admin Workspace           Image: Second press - Second press - Secon              |
| Software Manager On-Prem > Smart<br>Smart Licensing<br>Alats Inventory  <br>Local Virtual Account: Default<br>General Lice<br>Available Actions ~ Manage                                                                                                    | Licensing Converte Smart Licensing anses Product Instances b License Tags Bill?                                                                                                    | Reports Preferences a SL Using Policy a SL Using Policy                                                                                                    | Activity<br>Event Log                                                                         | Substitution Balance                                                                | Aketa                                                                                                    | Admin Workspace           Image: Second system           By Name         By Tag           Search by License         Q           Actiona         Image: Second system                                                                                                    |
| Software Manager On-Prem > Smart<br>Smart Licensing<br>Alaris Inventory  <br>Local Virtual Account: Default<br>General Lice<br>Available Actions ~ Manage<br>License<br>Prime infestingting 3.x, Assure                                                                                                    | Licensing Converte Smart Licensing anses Product Instances b License Tags Bitr nce Lice. Prod                                                                                                    | Reports Preferences<br>a SLUsing Policy<br>a Purchased<br>paid 0                                                                                                    | Event Log                                                                                     | Bubathulion Balance -2                                                              | Aketa Aketa Insufficient Licenses                                                                                                    | Admin Workspuce                                                                                                    |
| Cool Virtual Account: Default General Lice Available Actions ~ Manage License Prime Instructure 3.x, Assure Prime Instructure 3.x, Assure Reserved Structure 2.x, RASE                                                                                                    | Licensing Converte Smart Licensing anses Product Instancer a License Tags Bitr nce Lic. Proj Lic. Proj                                                                                                    | Reports Preferences<br>SLUsing Policy<br>SLUsing Policy<br>Parchased<br>poid 0                                                                                                    | Activity<br>Event Log                                                                         | Substitution Balance<br>-2<br>-2                                                    | Aveta Aveta Insufficient Licenses Insufficient Licenses Insufficient Licenses                                                                                                    | Admin Workspuce                                                                                                    |
| Available Actions = Manage     Available Actions = Manage     Available Actions = Manage     License     Prime infrastructure 3.x, Assure     Prime infrastructure 3.x, Assure     Prime infrastructure 3.x, Assure     Prime infrastructure 3.x, Assure     Prime infrastructure 3.x, Assure     Prime infrastructure 3.x, EASE     Prime infrastructure 3.x, Lifeop                                                                                                    | Licensing Converte Smart Licensing anses Product Instancer a License Tags Bair nee Lic. Pro Lic. Pro Lic. P | Reports Preferences<br>SLUsing Policy<br>Ng C Parchased<br>paid 0<br>paid 0                                                                                                    | Activity<br>Event Log<br>In Use 2<br>2<br>2<br>48                                             | Substitution Balance<br>-2<br>-2<br>-48                                             | Helo, Local Admin     Helo, Local Admin     Aurts     insufficient Licenses     insufficient Licenses     insufficient Licenses     insufficient Licenses                                                                                                    | Admin Workspuce  By Name By Tog  Bearch by License Q  Actions  Actions  Act |
| Software Manager On-Prem > Smart<br>Smart Licensing<br>Alerts Inventory<br>Local Virtual Account: Default<br>General Lice<br>Available Actions ~ Manage<br>License<br>Prime Infostructure 3.x, Assure<br>Prime Infostructure 3.x, Assure<br>Prime Infostructure 3.x, Assure<br>Prime Infostructure 3.x, Lifeop<br>UC Manager Basic Ucense 182                                                                                                    | Licensing Converte Smart Licensing anses Product Instances bLicense Tags bLicense Tags                                                                                                    | Reports Parlierences<br>SLUsing Parlierences<br>Parchased<br>paid 0<br>paid 0<br>paid 0<br>paid 0<br>0<br>paid 0<br>paid 0<br>paid 0<br>paid | Activity<br>Event Log<br>Event Log<br>In Use 2<br>2<br>2<br>48<br>2                           | Substitution Balance<br>-2<br>-2<br>-48<br>-2                                       | Averts Averts Insufficient Licenses Insufficient Licenses Insuffic | Admin Workspuce  By Name By Tog  Bearch by License  Actions  Actions  Actio |
| Software Manager On-Prem > Smart<br>Smart Licensing<br>Aleris Inventory<br>Local Virtual Account: Default<br>General Lice<br>Available Actions ~ Manage<br>License<br>Prime Infrastructure 3.x, Assure<br>Prime Infrastructure 3.x, Assure<br>Prime Infrastructure 3.x, Assure<br>Prime Infrastructure 3.x, Assure<br>Prime Infrastructure 3.x, Assure<br>Prime Infrastructure 3.x, Assure<br>Difference Enforcementa 3.x, Lifety<br>UC Manager Back Uncome 102                                              | Licensing Converte Smart Licensing anses Product Instances License Tags ELicense Tags ELicense Tags                                                                                                    | Reports Parlierences<br>SL Using Parlier<br>Ng SL Parlier<br>Parchased<br>parlier<br>SL Using Parlier<br>Parchased<br>Parchased<br>Parcha                                                                                                    | Activity<br>Event Log<br>Event Log<br>In Use 2<br>2<br>48<br>2<br>48<br>2<br>47               | Substitution Balance<br>-2<br>-2<br>-48<br>-2<br>-2<br>-47                          | Helo, Local Admin     Helo, Local Admin     Auts     Insuficient Lionnee     Insuficient Lionnee     Insuficient Lionnee     Insuficient Lionnee     Insuficient Lionnee     Insuficient Lionnee     Insuficient Lionnee     Insuficient Lionnee     Insuficient Lionnee     Insuficient Lionnee                                                                                                    | Admin Workspace  By Name By Tog  Bearch by License Q  Actions Actions  Actions  Acti |
| Software Manager On-Prem > Smart<br>Smart Licensing<br>Aleris Inventory<br>Local Virtual Account: Default<br>General Lice<br>Available Actions ~ Manage<br>License<br>Prime Infrastructure 3.x, Assure<br>Prime Infrastructure 3.x, Assure<br>Prime Infrastructure 3.x, Assure<br>Prime Infrastructure 3.x, Assure<br>Prime Infrastructure 3.x, Assure<br>Prime Infrastructure 3.x, Lifecy<br>UC Manager Exhanced INE                                                                                        | Licensing Converto Smart Licensing anses Product Instancer b License Tags b License Tags                                                                                                    | Reports Parlierences<br>SLUsing Parlier<br>a SLUsing Parlier<br>parlier<br>sub<br>sub<br>sub<br>sub<br>sub<br>sub<br>sub<br>sub                                                                                                    | Activity<br>Event Log<br>Event Log<br>In Use<br>2<br>2<br>48<br>2<br>48<br>2<br>47<br>47<br>1 | Bubstitution Balance<br>-2<br>-2<br>-48<br>-2<br>-48<br>-2<br>-47<br>-47<br>-1      | Averts Averts Insufficient Licenses Insufficient Licenses Insuffic | Admin Workspace  By Name By Tog  Bearch by License Q  Actions Actions +  Actions +  Acti |
| Software Manager On-Prem > Smart<br>Sontware Manager On-Prem > Smart<br>Smart Licensing<br>Alaris Inventory<br>Local Virtual Account: Default<br>General Lice<br>Available Actions ~ Manage<br>Available Actions ~ Manage<br>Uccesse<br>Prime Intestnuture 3.x, Assur<br>Prime Intestnuture 3.x, Assur<br>Prime Intestnuture 3.x, Assur<br>Prime Intestnuture 3.x, Assur<br>Prime Intestnuture 3.x, Assur<br>Prime Intestnuture 3.x, Assur<br>UCC Manager Estimated Intesse<br>UCC Manager Estimated Interse | Licensing Converto Smart Licensing anses Product Instances a License Tags b License Tags b Licen                                                                                                    | Reports Parlierences  SLUsing Parlierences  Rep Parchased  Rep Parchased Rep Parchased Rep Parchased Rep Parch                                                                                                    | Activity Event Log In Use 2 2 4 4 8 2 4 4 7 4 4 4 4 4 4 4 4 4 4 4 4 4 4 4 4                   | Bubstitution Balance<br>-2<br>-2<br>-48<br>-2<br>-48<br>-2<br>-47<br>-4<br>-1<br>-4 | Helo, Local Admin      Aerts     Insufficient Licenses     Insufficient Licenses     Insufficient Licenses     Insufficient Licenses     Insufficient Licenses     Insufficient Licenses     Insufficient Licenses     Insufficient Licenses     Insufficient Licenses                                                                                                    | Admin Workspace                                                                                                    |

# 降级高可用性集群

- 1. Cisco Smart Manager On-Prem集群可以直接降级为单个独立节点。
- 2. 使用<ha\_teardown>命令,使用现场控制台连接到主/主用SSM现场。
- 3. 在验证SSM On-Prem的操作后,必须丢弃辅助/备用服务器,且不能重用。
- 4. 您现在将拥有独立系统,而不是集群。
- 5. 已启动拆卸,如图所示。

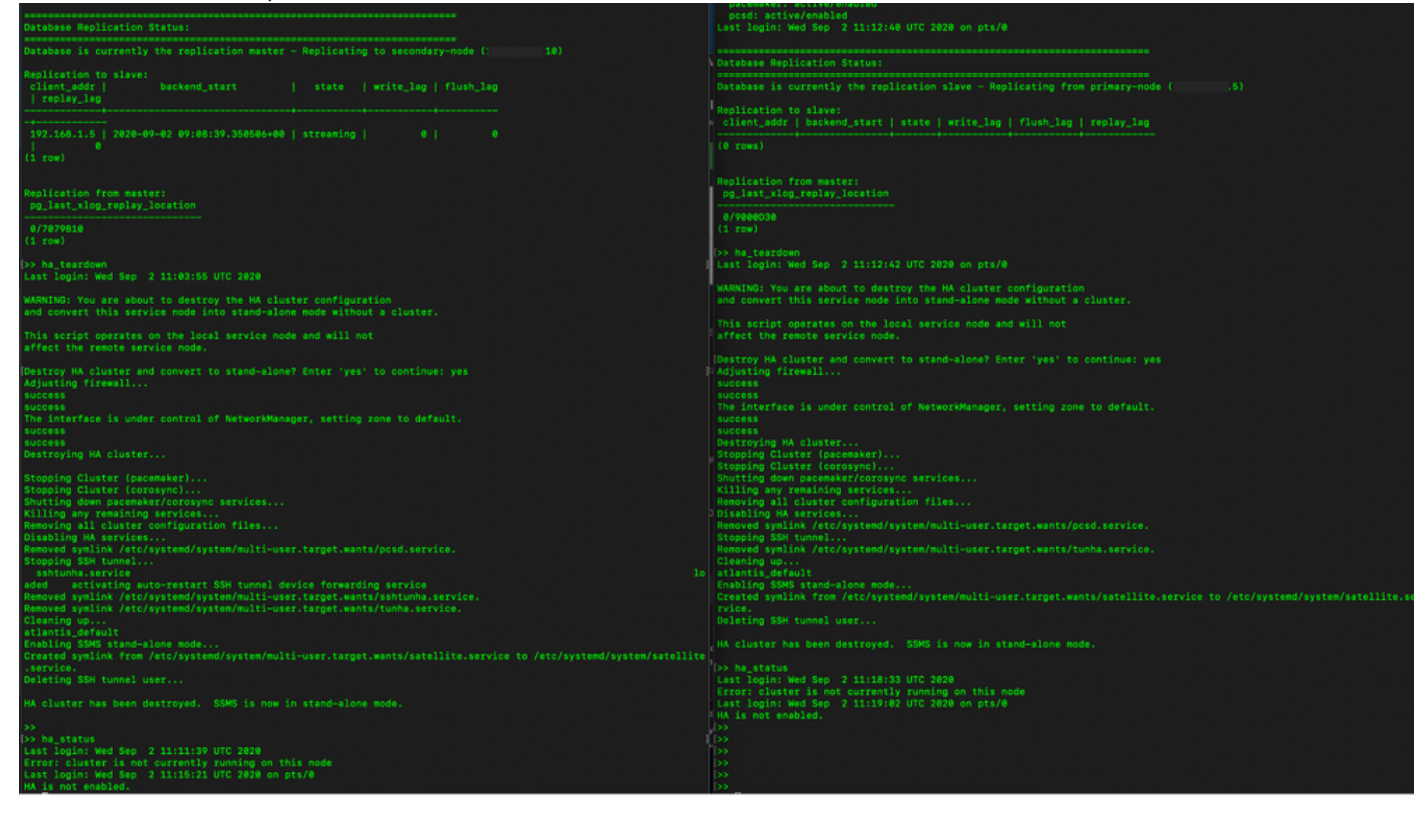

6.触发从属服务器拆卸,如图所示。

```
Database Replication Status:
Database is currently the replication slave - Replicating from primary-node (
client_addr | backend_start | state | write_lag | flush_lag | replay_lag
(0 rows)
Replication from master:
pg_last_xlog_replay_location
0/9000D30
(1 row)
and convert this service node into stand-alone mode without a cluster.
This script operates on the local service node and will not
Adjusting firewall...
success
The interface is under control of NetworkManager, setting zone to default.
Destroying HA cluster...
Stopping Cluster (pacemaker)...
Stopping Cluster (corosync)..
Shutting down pacemaker/corosync services...
Killing any remaining services...
Removing all cluster configuration files...
Disabling HA services.
Removed symlink /etc/systemd/system/multi-user.target.wants/pcsd.service.
Stopping SSH tunnel
Removed symlink /etc/systemd/system/multi-user.target.wants/tunha.service.
Cleaning up...
atlantis_default
Enabling SSMS stand-alone mode...
Created symlink from /etc/systemd/system/multi-user.target.wants/satellite.service to /etc/systemd/system/satellite.se
rvice.
Deleting SSH tunnel user...
HA cluster has been destroyed. SSMS is now in stand-alone mode.
```

7. HA群集已销毁。SSMS现在处于独立模式。

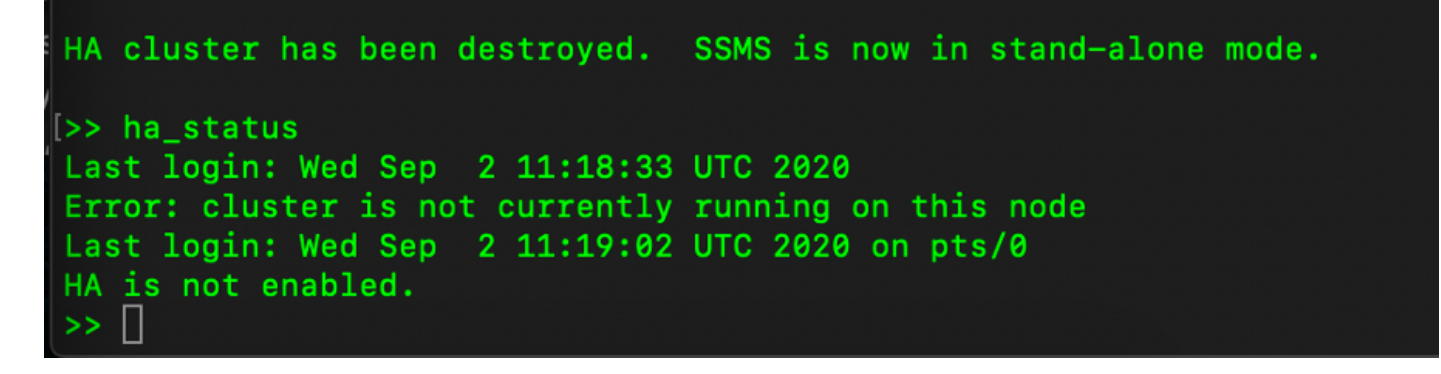

8.使用辅助服务器IP地址访问的GUI不再存放高可用性构件。

| ululu<br>cisco       |                 |                                                   |                |                                              |                         |                           |                   | Logge                        | t in   Account   Log Out                                                 |                  |
|----------------------|-----------------|---------------------------------------------------|----------------|----------------------------------------------|-------------------------|---------------------------|-------------------|------------------------------|--------------------------------------------------------------------------|------------------|
| Smart S              | oftware Mana    | ager On-Prem                                      |                |                                              |                         |                           |                   |                              | System Health                                                            |                  |
| Access<br>Management | Settings        | Synchronization<br>Accounts                       | Schedules      |                                              | 8                       |                           |                   |                              | Your machine is<br>Server Name CentOS<br>Version 8-20200<br>Uptime 1 day | J working well   |
| Accounts             | Support         | Major     Minor     Name     annanr-ssm-on-prem-8 | Satellite Name | Last Synchronization<br>2020-Sep-02 07:33:32 | Synchroniz<br>2020-Oct- | Network                   |                   |                              | Resource Monitor P<br>CPU I<br>RAM                                       | Vercentage       |
|                      | Center          | TEST                                              | TEST           | 2020-Sep-02 07:35:42                         | 2020-Oct-               | General                   | Network Interface | Proxy                        |                                                                          | 3/s ¥ 397.5 KB/s |
| API Toolkit          | Synchronization |                                                   |                |                                              | ,                       | Connected<br>IPvt Address | 0                 | Subnet Mask<br>255.255.255.0 | PUBLIC ^                                                                 |                  |
| Network              | Users           |                                                   |                |                                              |                         | IPv6 Addre                | 55                | Prefix                       |                                                                          | 00:01:17         |
| Security             |                 |                                                   |                |                                              |                         |                           |                   |                              |                                                                          |                  |

### 9.触发主服务器拆卸,如图所示。

| [>> ha_teardown<br>Last login: Wed Sep 2 11:03:55 UTC 2020                                                                                                    |
|----------------------------------------------------------------------------------------------------|
| WARNING: You are about to destroy the HA cluster configuration and convert this service node into stand-alone mode without a cluster.                                                                                                    |
| This script operates on the local service node and will not affect the remote service node.                                                                                                    |
| [Destroy HA cluster and convert to stand-alone? Enter 'yes' to continue: yes<br>Adjusting firewall<br>success<br>success                                                                                                    |
| The interface is under control of NetworkManager, setting zone to default.<br>success<br>success                                                                                                    |
| Destroying HA cluster                                                                                                    |
| Stopping Cluster (pacemaker)<br>Stopping Cluster (corosync)<br>Shutting down pacemaker/corosync services<br>Killing any remaining services<br>Removing all cluster configuration files<br>Disabling HA services<br>Removed symlink /etc/system/multi-user.target.wants/pcsd.service. |
| Stopping SSH tunnel                                                                                                    |
| aded activating auto-restart SSH tunnel device forwarding service<br>Removed symlink /etc/systemd/system/multi-user.target.wants/sshtunha.service.<br>Removed symlink /etc/systemd/system/multi-user.target.wants/tunha.service.<br>Cleaning up                                      |
| atlantis_default<br>Enabling SSMS stand-alone mode<br>Created symlink from /etc/systemd/system/multi-user.target.wants/satellite.service to /etc/systemd/system/satellite<br>.service.<br>Deleting SCM turned user                                                                   |
| HA cluster has been destroyed. SSMS is now in stand-alone mode.                                                                                                    |
|                                                                                                    |

10.已成功禁用HA。

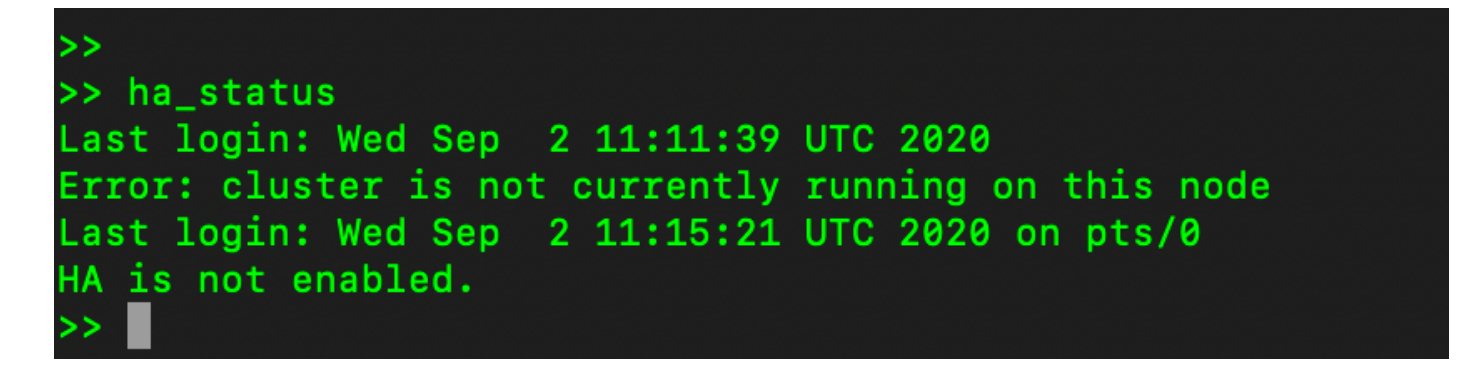

11.使用主服务器IP地址访问的GUI不再存放高可用性构件。

| uludu<br>cisco       |                 |                                  |                                |                                              |                                             |                                      |                    | Logged In Account                      | Log Out                               |
|----------------------|-----------------|----------------------------------|--------------------------------|----------------------------------------------|---------------------------------------------|--------------------------------------|--------------------|----------------------------------------|---------------------------------------|
| Smart So             | oftware Manager | On-Prem<br>Inchronization        |                                |                                              |                                             |                                      | 8                  | System He<br>GO<br>Your                | alth<br>od<br>machine is working well |
| Access<br>Management | Settings        | Accounts                         | Schedules                      |                                              |                                             |                                      |                    | Server Name<br>Version<br>Uptime       | CentOS<br>8-202006<br>2 days          |
|                      |                 | 0 Major 0 Minor                  |                                |                                              |                                             | Search by Name                       |                    | Resource<br>CPU                        | Monitor Percentage                    |
| Accounts             | Support         | Name annanr-ssm-on-prem-8-202006 | Satellite Name                 | Last Synchronization<br>2020-Sep-02 07:33:32 | Synchronization Due<br>2020-Oct-02 07:33:32 | Alerts<br>Synchronization Successful | Actions<br>Actions | RAM<br>DISK I<br>Interface<br>ens192 ¥ | ↑ 943.5 KB/s ↓ 429 KB/                |
| TOOLS                |                 | TEST                             | TEST<br>k                      | 2020-Sep-02 07:35:42                         | 2020-Oct-02 07:35:42                        | Synchronization Successful           | Actions            | Recent Ale                             | rts                                   |
| API Toolkit          | Synchronization |                                  | General                        | Network Interface                            | Proxy                                       |                                      |                    |                                        |                                       |
| Network              | Users           | •                                | Connected                      | Subri<br>255.                                | PUBLIC ^<br>et Mask<br>255.255.0            |                                      |                    | Connected<br>&admin                    | Users<br>00:00:25                     |
| Security             |                 |                                  | IPv6 Address<br>Edit Interface | Prefi                                        | bt                                          |                                      |                    |                                        |                                       |

### 接下来呢?!

1.登录到SSM本地主管理工**作区**,导航到**安全> 证书**,并在主机公用名上使用主服务器的(IP地址 /主机名/FQDN)。

2.更新主机公用名后,请通过将本地帐户与Cisco SSM同步,确保用新公用名重新生成证书。

3.在尝试使用目标URL配置中的新公用名重新注册产品之前,必须进行同步。

4.不同步可能导致产品无法注册到新的主机公用名。

## 相关信息

• 控制台指南

: <u>https://www.cisco.com/web/software/286285517/151968/Smart\_Software\_Manager\_On-</u> <u>Prem\_8\_Console\_Guide.pdf</u>

• 用户指南

: <u>https://www.cisco.com/web/software/286285517/151968/Smart\_Software\_Manager\_On-</u> <u>Prem\_8\_User\_Guide.pdf</u>

• 安装指南 :https://www.cisco.com/web/software/286285517/152313/Smart\_Software\_Manager\_OnPrem 8-202006 Installation Guide.pdf • <u>技术支持和文档 - Cisco Systems</u>